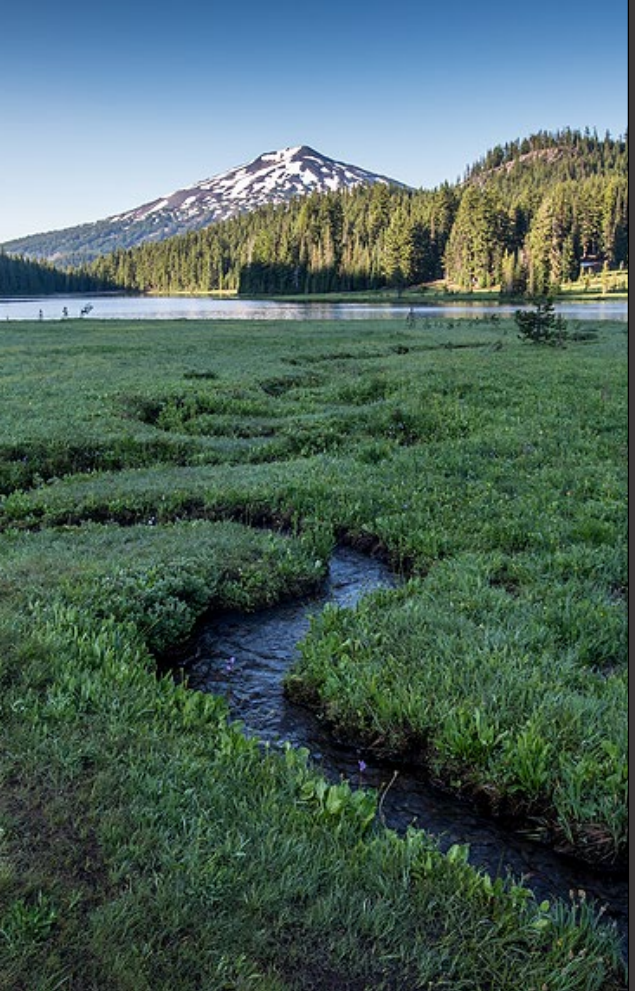

# Transfer or Change Name of an Existing WPCF Onsite Permit Coverage

Version 1.0

April 2025

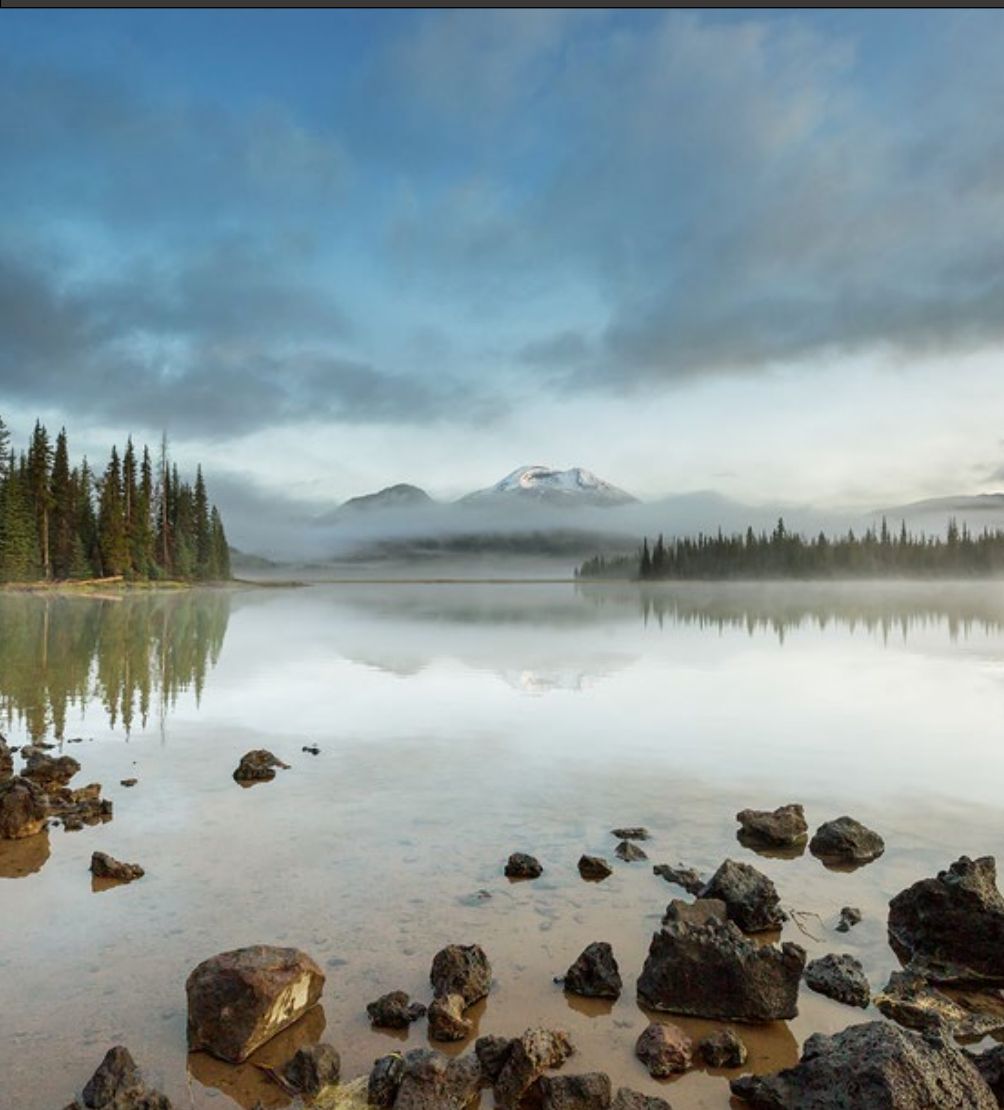

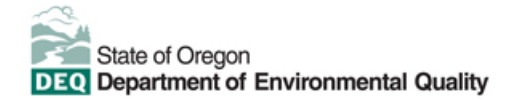

This document was prepared by Oregon Department of Environmental Quality 700 NE Multnomah Street, Suite 600 Portland, OR 97232 Contact: YourDEQOnline@deq.oregon.gov

> Version 1.0 Last updated: April 2, 2025

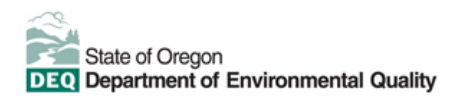

#### Translation or other formats

<u>Español</u> | <u>한국어</u> | <u>繁體中文</u> | <u>Pyccкий</u> | <u>Tiếng Việt</u> | <u>Iter.</u> 800-452-4011 | TTY: 711 | <u>deqinfo@deq.oregon.gov</u>

#### Non-discrimination statement

DEQ does not discriminate on the basis of race, color, national origin, disability, age or sex in administration of its programs or activities. Visit DEQ's <u>Civil Rights and Environmental Justice page</u>.

#### Table of contents

| Syste                                                                        | em Overview                                                                                                    | 5                            |
|------------------------------------------------------------------------------|----------------------------------------------------------------------------------------------------|------------------------------|
| 1.                                                                           | Introduction                                                                                                    | 6                            |
| 2.                                                                           | How to apply for a permit transfer                                                                                        | 6                            |
| 2.1.                                                                         | Basic info tab                                                                                                    | 7                            |
| 2.2.                                                                         | Attachment tab                                                                                                    | 9                            |
| 2.3.                                                                         | Payment tab                                                                                                    | 11                           |
| 2.4.                                                                         | Review tab                                                                                                    | 21                           |
| 2.5.                                                                         | Submission tab                                                                                                    | 21                           |
| 3.                                                                           | How to apply for a name change                                                                                            | 23                           |
| 3.1.                                                                         | Basic info tab                                                                                                    | 25                           |
| 3.2.                                                                         | Attachment tab                                                                                                    | 27                           |
| 3.3.                                                                         | Payment tab                                                                                                    | 28                           |
| 3.4.                                                                         | Review tab                                                                                                    | 38                           |
| 3.5.                                                                         | Submission tab                                                                                                    | 39                           |
| 4.                                                                           | Password, pin and security questions                                                                                      | 41                           |
| 4.1.                                                                         | Password                                                                                                    | 41                           |
| 4.2.                                                                         | Pin                                                                                                    | 41                           |
| 4.3.                                                                         | Security questions                                                                                                    | 42                           |
| 5.                                                                           | Track your submittal status                                                                                               | 42                           |
| 5.1.                                                                         | Submittal summary tab                                                                                                    | 43                           |
| 5.2.                                                                         | Attachment tab                                                                                                    | 44                           |
| 5.3.                                                                         | Issuance tab                                                                                                    | 44                           |
|                                                                              |                                                                                                    |                              |
| 5.4.                                                                         | Email history tab                                                                                                    | 45                           |
| 5.4.<br>5.5.                                                                 | Email history tab<br>Payment tab                                                                                          | 45                           |
| 5.4.<br>5.5.<br>5.6.                                                         | Email history tab<br>Payment tab<br>Correspondence tab                                                                    | 45<br>45<br>46               |
| 5.4.<br>5.5.<br>5.6.<br><b>6.</b>                                            | Email history tab<br>Payment tab<br>Correspondence tab<br>WPCF Onsite Permitting Staff Contacts                           | 45<br>45<br>46<br>46         |
| <ol> <li>5.4.</li> <li>5.5.</li> <li>5.6.</li> <li>6.</li> <li>7.</li> </ol> | Email history tab<br>Payment tab<br>Correspondence tab<br>WPCF Onsite Permitting Staff Contacts<br>Helpdesk and Resources | 45<br>45<br>46<br><b>4</b> 7 |

Transfer or Change Name of an Existing WPCF Onsite Permit Coverage in YDO **Error! Reference source not found.** 

# **System Overview**

The Oregon Department of Environmental Quality has instituted the use of a modernized, cloud-based tool for a selection of compliance programs within the agency and several business processes that involve the public and regulated entities.

Your DEQ Online is an Environmental Data Management System designed to combine current DEQ processes across air, land and water divisions in one convenient and easily accessible portal. The system enables users to submit applications, upload reports, enter data, check the status of applications, pay fees or fines, and manage account activity. In addition, the system allows for greater public access to environmental data without the need to request this information from DEQ staff.

Recommended browser: Google Chrome.

Visit the DEQ website to find <u>additional information about Your DEQ Online</u> or view the <u>Your DEQ Online Help</u> page

# 1. Introduction

This document provides information to the owner of a facility that needs to transfer or change the name of an existing Water Pollution Control Facilities Onsite permit in <u>Your DEQ Online</u>.

# 2. How to apply for a permit transfer

Login to your account on the <u>Your DEQ Online Public Portal</u>. From the Dashboard, expand the left menu by clicking on the menu icon at the top left-hand corner of the screen. Select the

'Permits/Licenses/Certificates' icon 🇯 to create a permit transfer submittal.

| Insights                                                                              | Into |
|---------------------------------------------------------------------------------------|------|
| Dashboard<br>Views summary of work progress.                                          | Info |
| Submittals                                                                            |      |
| Start New Submittal<br>Create new submittals.                                         |      |
| Pending Submittals                                                                    | -    |
| Submitted Submittals<br>Monitor submittal status                                      | Cou  |
| Upcoming Obligations<br>Submit compliance reports.                                    | COR  |
| Pay Invoices/Fees<br>Make online payments.                                            | Env  |
| Issuance                                                                              |      |
| Permits/Licenses/Certificates<br>Track permits or licenses.                           | Mes  |
| Utilities                                                                             | ANN  |
| n Public Records                                                                      |      |
| Search Public Submittals, Notices,<br>Projects, and<br>Permits/Licenses/Certificates. | -    |
| Settings                                                                              |      |
| My Account                                                                            |      |
| Change account information.                                                           |      |

On the "Permits/Licenses/Certificates" page, use search functions on the right-side panel to locate the permitted facility that needs to be transferred.

| Permit/License/Certificate (PLC)      | والمراجع المتعادي والمتعادي والمتعاد                                                                                  | والمراجع فالمحج والمحجا والمحجا والمحج والمحج | [] 🕤 🌒 Onsite                      |
|---------------------------------------|----------------------------------------------------------------------------------------------------|-----------------------------------------------|------------------------------------|
| Q Search                              | <                                                                                                    |                                               | I ~ 1 of 1 O Issued Date (New-Old) |
| Saved/Preset Queries                  | WPCF Onsite Test                                                                                                    | ○ Issued  √3/2025                             |                                    |
|                                       | PLC No. WOSBIIIRGF-ORWOS0065 Env Interest Onsite                                                                      | m ~ 12/31/2034 expires in 9 years             |                                    |
| Criteria                              | WPCFOS-BiiiRGF>: Recirculating Gravel Filter, 2,500 GPD or more<br>300 Detroit Ave. Detroit. OR 97342 (Marion County) |                                               | Λ                                  |
| Keywords                              |                                                                                                    |                                               | 42                                 |
| WOSBIIIRGF>-ORWOS0065                 |                                                                                                    | ○ 1~1 of 1 ○                                  |                                    |
|                                       |                                                                                                    |                                               | U                                  |
| PLC Status                            |                                                                                                    |                                               |                                    |
| +                                     |                                                                                                    |                                               |                                    |
| PLC Type                              |                                                                                                    |                                               |                                    |
| +                                     |                                                                                                    |                                               |                                    |
| PLC issued Date                       |                                                                                                    |                                               |                                    |
| ×                                     |                                                                                                    |                                               |                                    |
| PLC Effective Date                    |                                                                                                    |                                               |                                    |
| · · · · · · · · · · · · · · · · · · · |                                                                                                    |                                               |                                    |
| PLC Expiration Date                   |                                                                                                    |                                               |                                    |
| ·*                                    |                                                                                                    |                                               |                                    |
| Contested/Appealed?                   |                                                                                                    |                                               |                                    |
| VYes No                               |                                                                                                    |                                               |                                    |

Click the blue ellipsis icon 😇 for permit actions dropdown. The permit actions allowed, in order, are amend, renew, name change, transfer and terminate. Select the transfer icon 😡 to start permit transfer submittal.

| Saved/Preset Quaries  (If (Pick Saved/Preset Gueries)  Criteria  Kenwords | · · | VDO WPCF Onsite  PC Ko. WOSBIRGF->CRW050069 Env Mitmett Onsite  WPCT05-BillRGF> Recirculating Gravel Filter, 2,500 GPD or more  4026 Faivriew industrial Dr 5E, Salem, OR 97302-1142 (Marion County)                                                            | © <b>Preved </b>                                                                                       |         |
|---------------------------------------------------------------------------|-----|----------------------------------------------------------------------------------------------------|----------------------------------------------------------------------------------------------------|---------|
| WOSBIIIRGF>-ORWOS0069<br>PIC Status                                       |     | VDO WPCF Onsite  VC file  WCSBalloff CRW050005  file  wCCI05-Billoff Recirculating Gravel Filter, 2500 GPD or more  wCCI05-Billoff Recirculating Gravel Filter, 2500 GPD or more  Classified Fahrweiter Industrial DF SL, Salern, OR Y7020-1142 (Marion County) | <ul> <li>○ Partned by nermit action) (a) 2/4/2025</li> <li>⇒ (1/21/2025) expines in 9 years</li> </ul> | ◎ 8 🗒 😑 |

### 2.1. Basic info tab

Complete all required fields in each section of the basic info tab. Save your data entry frequently by clicking on the pink disk <sup>(1)</sup>. You can view instructions for completing the application by clicking the Get Information icon <sup>(1)</sup> Get Information I located in the submittal information section on located on right-hand side of screen.

Enter the legal name of the applicant. The name must be a legal, active name registered with the Oregon Secretary of State, Corporation Division. Refer to the application instructions for more information. The legal name should be the same as the current legal name in which the permit is issued.

Enter the common name if different than the legal name.

| tion To Be Performed |                |   |
|----------------------|----------------|---|
| tion                 | Scheduled Date |   |
| Transfer of Permit   | ✓ ☐ mm/dd/yyyy | c |
|                      | Required.      |   |
| ason for Transfer    |                |   |

Complete the previous permittee information section.

| Previous Legal Name and Cor | mmon Name  |             |     |          |              |
|-----------------------------|------------|-------------|-----|----------|--------------|
| Previous Legal Name         |            |             |     |          |              |
| Required                    |            |             |     |          |              |
| Previous Common Name        |            |             |     |          |              |
| Required                    |            |             |     |          |              |
| Previous Facility Contact   |            |             |     |          |              |
| Salutation                  | First Name |             | M.L | Last Nam | 10           |
|                             | Required.  |             |     | Requi    | ired.        |
| Company                     |            | Title       |     |          | Email        |
|                             |            |             |     |          | Required.    |
| Phone                       |            | Mobile      |     |          | Fax          |
| 000-000-0000x00000          |            | 000-000-000 |     |          | 000-000-0000 |
| Required.                   |            |             |     |          |              |

Complete the new legal name and common name section. The name must be a legal, active name registered with Secretary of State.

| w Legal Name | D                                                                                                    |  |
|--------------|----------------------------------------------------------------------------------------------------|--|
|              | The name must be a legal, active name registered with the                                                           |  |
| Required     | Oregon Department of Commerce, Corporation Division<br>(http://egov.sos.state.or.us/br/pkg_web_name_srch_inq.login) |  |
| w Common Ne  | unless otherwise exempted by their regulations.                                                                     |  |

Complete all the required fields in the responsible official contact section. A responsible official is the person that receives official correspondence from DEQ.

| New Legal/Responsible Offici  | ial Contact 🥹                                                                                                    |              |                                   |
|-------------------------------|----------------------------------------------------------------------------------------------------|--------------|-----------------------------------|
| Salutation                    | The Responsible Official is the<br>person that receives official<br>correspondence from DEQ, such as                     | ML           | Last Name                         |
| Company                       | renewal notices or notices of<br>noncompliance, and may be<br>contacted if there are questions<br>about this application | Title        | Required.     Email               |
|                               |                                                                                                    |              | <ul> <li>Required.</li> </ul>     |
| Phone                         |                                                                                                    | Mobile       | Fax                               |
| 000-000-0000x00000            |                                                                                                    | 000-000-0000 | 000-000-0000                      |
| Required.                     |                                                                                                    |              |                                   |
| Country                       |                                                                                                    |              |                                   |
| United States Ca              | anada                                                                                                    |              |                                   |
| Address                       |                                                                                                    |              | Building, Unit, Suite, or Floor # |
| <ol> <li>Required.</li> </ol> |                                                                                                    |              |                                   |
| City                          |                                                                                                    | State        | Zip Code                          |
|                               |                                                                                                    | OR (Oregon)  | ✓ 00000-0000                      |
| Required.                     |                                                                                                    |              | Required.                         |

Complete all required fields in the facility contact section. The facility contact is the person located at the facility that has specific knowledge of the facility or operation under permit.

| New Facility Contact              | 0                                                                                                    |              |    |                           |              |  |
|-----------------------------------|----------------------------------------------------------------------------------------------------|--------------|----|---------------------------|--------------|--|
| Copy from Legal/Re:<br>Salutation | The Facility Contact is the person<br>located at the facility that has<br>specific knowledge of the facility or<br>operation under permit (e.g., the<br>treatment plant operator), and may<br>be contacted if there are specific<br>questions about this application. |              | M. | Last Name                 | ,<br>rd.     |  |
| Company                           |                                                                                                    | Title        |    |                           | Email        |  |
|                                   |                                                                                                    |              |    |                           |              |  |
|                                   |                                                                                                    |              |    |                           | Poguirod     |  |
|                                   |                                                                                                    |              |    |                           | - required.  |  |
| Phone                             |                                                                                                    | <br>Mobile   |    |                           | Fax          |  |
| 000-000-000x0                     | 00000                                                                                                    | 000-000-0000 |    |                           | 000-000-0000 |  |
| Required.                         |                                                                                                    |              |    |                           |              |  |
| Country                           |                                                                                                    |              |    |                           |              |  |
| United States                     | Canada                                                                                                    |              |    |                           |              |  |
| Address                           |                                                                                                    |              |    | Building, Unit, Suite, or | Floor #      |  |
|                                   |                                                                                                    |              |    |                           |              |  |
| <ol> <li>Required.</li> </ol>     |                                                                                                    |              | 1  |                           |              |  |
| City                              |                                                                                                    | State        |    |                           | Zip Code     |  |
|                                   |                                                                                                    | OR (Oregon)  |    |                           | ✓ 00000-0000 |  |
| Required.                         |                                                                                                    |              |    |                           | Required.    |  |

Complete all the required fields in the invoice contact section. The invoice contact for person responsible for paying the annual compliance determination fee.

| New Invoice Contact 0                                                                                                    |                          |              |
|----------------------------------------------------------------------------------------------------|--------------------------|--------------|
| Copy from Lagal/Re         Enter invoicing information for<br>billing purposes if different from the<br>Responsible Official (e.g., "Invoice<br>To: Business Office - Accounts<br>Payable") | M.L. Last Nam            | e<br>red.    |
| Company                                                                                                    | Title                    | Email        |
|                                                                                                    |                          |              |
|                                                                                                    |                          | Required.    |
| Phone                                                                                                    | Mobile                   | Fαx          |
| 000-000-0000x00000                                                                                                    | 000-000-0000             | 000-000-0000 |
| Required.                                                                                                    |                          |              |
| Country                                                                                                    |                          |              |
| United States     Canada                                                                                                    |                          |              |
| Address                                                                                                    | Building, Unit, Suite, c | or Floor #   |
|                                                                                                    |                          |              |
| Required.                                                                                                    |                          |              |
| City                                                                                                    | State                    | Zip Code     |
|                                                                                                    | OR (Oregon)              | ✓ 00000-0000 |
| Required.                                                                                                    |                          | Required.    |

Indicate whether the transfer will result in a change of wastewater or an increased discharge that is not addressed by current permit condition. If marked yes, provide an explanation of the change and attach a statement of wastewater change.

| Will the transfer of ownership result in a change in the character of pollutants being discharged or a new or increased discharge not addressed by current permit conditions? |                          |
|----------------------------------------------------------------------------------------------------|--------------------------|
| Yes O No                                                                                                    |                          |
| Explanation                                                                                                    |                          |
|                                                                                                    |                          |
|                                                                                                    | (Remaining Length: 4000) |
| Required.                                                                                                    |                          |

# 2.2. Attachment tab

Required submittal attachments are located on the right-side panel of the screen. A red asterisk icon **\*** indicates a required attachment for the submittal.

#### Attachment Types × \* represents required attachments. \* Proof of Acquired Interest A bill of sale or other proof that the new owner has acquired a property interest in the permitted activity. gif png | pdf | doc | xls | xlsx xlms jpg msg CSV \* Statement of Wastewater Change Statement of Wastewater Change gif jpg pdf doc docx xls xlsx

Upload attachments using the 'Click to Upload or Drag Files Over Here' icon.

| 1 Basic Info 2 Attachment 0 3 Payment 0 4 Review 5 Submission 0                                                                                                    |  |  |  |  |
|----------------------------------------------------------------------------------------------------|--|--|--|--|
| Instruction 🗸                                                                                                    |  |  |  |  |
| Make sure you upload all required (*) attachments. Please refer to side panel on the right for more detailed information.     When uploading an attachment, first click the file record and select a document type option for the uploaded file. |  |  |  |  |
|                                                                                                    |  |  |  |  |

When uploading an attachment, first click the file record and **select a document type option** for the uploaded file. Repeat for each attachment uploaded. If you have additional attachments other than the required, select 'other'.

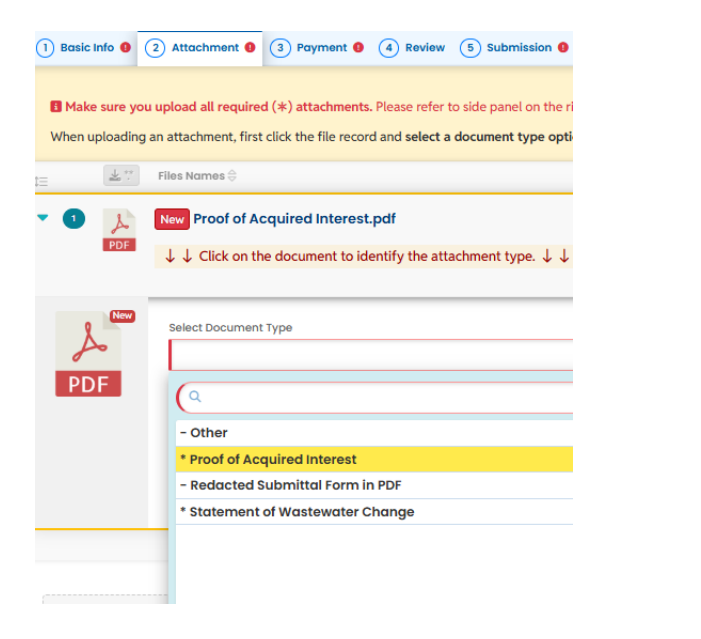

If you need to delete an attachment, click on the trash icon  $\overline{\mathbf{m}}$ .

| Instruction with the proof of Acquired and select a document type option for the uploaded file.         Image: Select the proof of Acquired Interest.pdf       File Info/ Updoted Doce         Dec Type       Proof of Acquired Interest.       PDF 287 KB       2/18/2025       Image: Select the proof of Acquired Interest.         Image: Select the proof of Acquired Interest.pdf       Dec Type       Proof of Acquired Interest.       Dec Type       Dec Type       Select the proof of Acquired Interest.       Image: Select the proof of Acquired Interest.       Image: Select the proof of Acquired Interest.         Image: Select the proof of Acquired Interest.pdf       Dec Type       Select the proof of Acquired Interest.       Dec Type       Select the proof of Acquired Interest.       Image: Select the proof of Acquired Interest.         Image: Select the proof of Acquired Interest.pdf       Dec Type       Select the proof of Acquired Interest.       Dec Type       Select the proof of Acquired Interest.       Dec Type       Select the proof of Acquired Interest.       Dec Type       Select the proof of Acquired Interest.       Dec Type       Select the proof of Acquired Interest.       Dec Type       Select the proof of Acquired Interest.       Dec Type       Select the proof of Acquired Interest.       Dec Type       Select the proof of Acquired Interest.       Dec Type       Select the proof of Acquired Interest.       Dec Type       Select the proof of Acquired Interest.       Dec Type       Select the                                                                                                    | 1) Basic Info • 2 Attachment 3 Payment • 4 Review 5 Submission •                                                   |                         |
|----------------------------------------------------------------------------------------------------|----------------------------------------------------------------------------------------------------|-------------------------|
| When uploading an attachment, first click the file record and select a document type option for the uploaded file.     Image: Statement of Wastewater Change     Image: Statement of Wastewater Change     Image: Statement of Wastewater Change                                                                                                    | Instruction 🗸                                                                                                    |                         |
| Image: Section Control Control Contro Control Control Contro Control Control Control Control Control Co | When uploading an attachment, first click the file record and select a document type option for the uploaded file. |                         |
| Image: Statement of Wastewater Change       Image: Statement of Wastewater Change         Image: Statement of Wastewater Change       Image: Statement of Wastewater Change                                                                                                    | t≘ Elles Names ⊕                                                                                                   | File Info/ Updated Date |
| Image: Statement of Wastewater Change     Doc Type     Statement of Wastewater Change                                                                                                    | Image: Proof of Acquired Interest.pdf     Doc Type Proof of Acquired Interest                                      | PDF 287 KB 2/18/2025 V1 |
|                                                                                                    | Image: Statement of Wastewater Change         Image: Doc Type                                                      | DOCX 33 KB 2/18/2025 V1 |

### 2.3. Payment tab

Please ensure all required data is entered on the submittal form and required attachments are provided before

you can pursue payment. For a new submittal, please click on the **SAVE button (D)** to confirm the fee amount before you continue.

Submittals are the applications and renewals for permits as well as the reporting obligations that a public user submits to a DEQ program in Your DEQ Online. For submittals that require payment, the public user enters payment information in the Payment tab.

| 1) Basic Info 2) Attachment 3 | Payment 4 Review | 5 Submission |
|-------------------------------|------------------|--------------|
|-------------------------------|------------------|--------------|

In the Payment tab, you will see required fees for the submittal plus the 4% technology fee. Your DEQ Online offers three methods for payment: ACH electronic transfer (e-check), credit card, or check by mail. Electronic payments are secure, immediate and enable faster processing of your submittals.

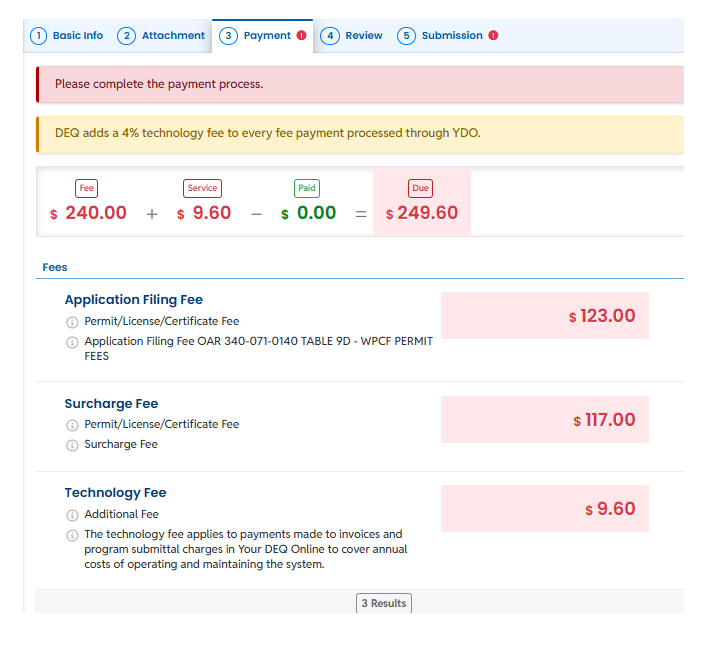

Secure payment by ACH or e-check through U.S. Bank requires routing and account numbers to make a payment. To begin, select the "Pay Amount Due" button in the Payment tab.

| 1 Basic Info 2 Attachment 3 Payment 9 4 Review 5 Subr                                                                                                    | nission 9        |                                 |                  |
|----------------------------------------------------------------------------------------------------|------------------|---------------------------------|------------------|
| Please complete the payment process.                                                                                                    |                  |                                 |                  |
| DEQ adds a 4% technology fee to every fee payment processed through                                                                                                    | YDO.             |                                 |                  |
| Free         Service         Paid         Due           \$ 240.00         +         \$ 9.60         -         \$ 0.00         =         \$ 249.60                              | 0                |                                 | C Pay Amount Due |
| Fees                                                                                                    |                  | Payment Transactions            |                  |
| Application Filing Fee O Permit/License/Certificate Fee O Application Filing Fee OAR 340-071-0140 TABLE 9D - WPCF PERMIT<br>FEES                                               | \$ <b>123.00</b> | No payment transaction records. |                  |
| Surcharge Fee<br>① Permit/License/Certificate Fee<br>③ Surcharge Fee                                                                                                    | s 117.00         |                                 |                  |
| Technology Fee           ① Additional Fee           ① The technology fee applies to payments made to invoices and program submittal charges in Your DEQ Online to cover annual | s 9.60           |                                 |                  |
| costs or operating and maintaining the system. 3 Results                                                                                                    |                  |                                 |                  |

**Pay by ACH**. Select the ACH option and click "Pay Now." You will be directed to a secure payment portal, DEQ GovOnline Payments, to complete the payment process. There are no additional fees for using this payment method.

| 1) Basic Info 2) Attachment 3) Payment 6 4 Review 5 Submission 6                                                                                 |                |
|----------------------------------------------------------------------------------------------------|----------------|
| Please complete the payment process.                                                                                                    |                |
| DEQ adds a 4% technology fee to every fee payment processed through YDO.                                                                         |                |
| Fee         Service         Paid         Due           \$ 240.00         +         \$ 9.60         -         \$ 0.00         =         \$ 249.60 | Pay Amount Due |
| Automated Clearing House (ACH) payment method:                                                                                                   | Pay Now        |
| Credit Card When clicking Pay Now button, you will be redirect to agency's payment portal to finish the payment.                                 |                |
| ○ ☑ Check by Mail Once finished, you will be redirected back to the system to finish the task.                                                   |                |

In the payment portal, you may register an account with U.S. Bank or pay without registering. If you choose to register an account, U.S. Bank will securely store your payment methods and provide a record of your online payments.

| Welcome to DEQ GovOnline Payments          |                                                                                              |  |  |  |
|--------------------------------------------|----------------------------------------------------------------------------------------------|--|--|--|
| Please enter your User Name a              | nd Password and click Log In. Select Pay Without Registering to complete a one-time payment. |  |  |  |
| User Name                                  | Forgot Your User Name?                                                                       |  |  |  |
| Password                                   | Forgot Your Password2                                                                        |  |  |  |
| Log In                                     |                                                                                              |  |  |  |
| <u>Register</u><br>Pay Without Registering |                                                                                              |  |  |  |

For one-time payments, enter your contact information, bank routing and account numbers. Select "Continue" to process the payment. Note: The system will automatically bring in the contact information from the Your DEQ Online account, but you can change it if needed.

| ny Payment          |                                             |                |  |
|---------------------|---------------------------------------------|----------------|--|
| DEQ GovOnline Pymts |                                             |                |  |
| Amount Due :        | 167.60                                      |                |  |
| Payment Information |                                             |                |  |
| Frequency           | One Time                                    |                |  |
| Payment Amount      | 67.60                                       |                |  |
| Payment Date        | ay Now                                      |                |  |
| Contact Information |                                             |                |  |
| First Name          |                                             |                |  |
| Last Name           |                                             |                |  |
| Company             | (Optional)                                  |                |  |
| Address 1           |                                             |                |  |
| Address 2           | (Optional)                                  |                |  |
| City                |                                             |                |  |
| State               | Select ¥                                    |                |  |
| Zip Code            | (Optional)                                  |                |  |
| Phone Number        |                                             |                |  |
| Email Address       |                                             |                |  |
|                     | Secome a Registered User                    |                |  |
| Payment Method      |                                             |                |  |
|                     |                                             |                |  |
| 12                  | mple Check<br>3 Main St.<br>ytown, MO 12345 | 1215           |  |
| 8                   | 10 THE                                      |                |  |
|                     |                                             | DOLLARS        |  |
| 31                  | 123454780 (055 1111111) * 001215            |                |  |
|                     | Number Number Number                        |                |  |
|                     | Personal Check                              | Susiness Check |  |
| Bank Routing Number |                                             |                |  |
| Bank Account Number |                                             |                |  |
| Bank Account Type   | Checking O Savings                          |                |  |

When the payment is complete, you will receive a receipt and a confirmation email from U.S. bank. **Important note:** Completing a payment does not complete the submittal process. You must select "Return to Your DEQ Online" and go to the "Submission" tab to complete the submittal process.

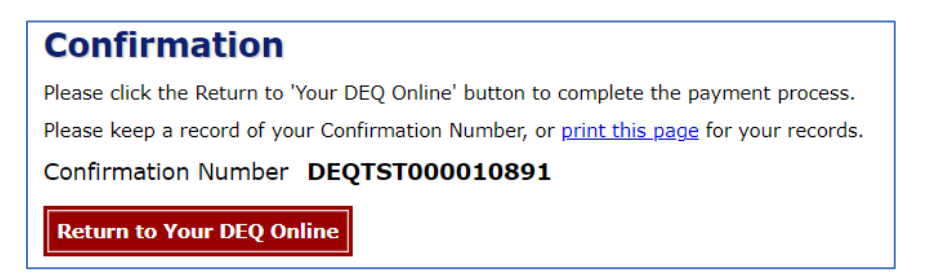

Once you have returned to Your DEQ Online, a record of the payment will be shown in the Payment tab.

**Important note:** After making an online payment, go to the "Submission" tab and complete your Submittal within the same business day. DEQ is not able to process "Pending" submittals and payments to "Pending" submittals. The Responsible Official is the type of account that can certify and complete a submittal.

| 1) Basic Info 2) Attachment 3) Payment                                                                                                    | 4 Review 5 Submission |                      |          |
|----------------------------------------------------------------------------------------------------|-----------------------|----------------------|----------|
| No amount due.                                                                                                    |                       |                      |          |
| Fee         Service         Paid           \$ 65.00         +         \$ 2.60         -         \$ 67.60                                                                           | Ealance = \$ 0.00     |                      |          |
| Fees                                                                                                    |                       | Payment Transactions |          |
| Supervisor Fee ① Permit Fee                                                                                                    | \$ 65.00              |                      | \$ 67.60 |
| Technology Fee<br>() Additional Fee                                                                                                    | \$ <b>2.60</b>        |                      |          |
| ① The technology fee applies to payments made<br>to invoices and program submittal charges in<br>Your DEQ Online to cover annual costs of<br>operating and maintaining the system. |                       |                      |          |

In the "Submission" tab, the RO will review and acknowledge the certification statement, answer the security question which the system selects randomly from the RO's five account security questions and enter their pin number. If the RO needs to reset their security question answer or pin number, see Section 8.

The RO will select "Submit" button that appears at the bottom of the page to send the submittal to DEQ.

| 1) Basic Info                                                | 2 Attachment                                                                              | 3 Payment                                                             | (4) Review                                           | 5 Submission                                                     |                                                                                                    |
|--------------------------------------------------------------|-------------------------------------------------------------------------------------------|-----------------------------------------------------------------------|------------------------------------------------------|------------------------------------------------------------------|----------------------------------------------------------------------------------------------------|
| Certification                                                | Statement                                                                                 |                                                                       |                                                      |                                                                  |                                                                                                    |
| Declaration o                                                | f accuracy information                                                                    | on provided: •                                                        |                                                      |                                                                  |                                                                                                    |
| I hereby cer                                                 | tify that I am the own                                                                    | er or Responsible                                                     | Corporate Office                                     | r with financial and o                                           | perational authority over the facility located at the address or location specified.                                                                                                    |
| I hav                                                        | re read and agre                                                                          | e to the above                                                        | e certificatio                                       | n statement                                                      |                                                                                                    |
| Security Ques                                                | stion                                                                                     |                                                                       |                                                      |                                                                  |                                                                                                    |
| Security Ques                                                | stion: What is the first                                                                  | and last name of                                                      | your oldest sibl                                     | ing? •                                                           |                                                                                                    |
|                                                              |                                                                                           |                                                                       |                                                      |                                                                  |                                                                                                    |
| Show Qu                                                      | estion Answer                                                                             |                                                                       |                                                      |                                                                  |                                                                                                    |
| PIN Number                                                   |                                                                                           |                                                                       |                                                      |                                                                  |                                                                                                    |
| PIN: *                                                       |                                                                                           |                                                                       |                                                      |                                                                  |                                                                                                    |
|                                                              |                                                                                           |                                                                       |                                                      |                                                                  |                                                                                                    |
| curity Precau                                                | utions                                                                                    |                                                                       |                                                      |                                                                  |                                                                                                    |
| To prevent y<br>security safe<br>responsible<br>terminated b | our information fro<br>eguards are also po<br>for maintaining the<br>by our discretion at | m being used in<br>owered by VeriSi<br>confidentiality o<br>any time. | appropriately,<br>gn's Certificate<br>of the passwor | we maintain string<br>is and Authorize.NI<br>d. Please note that | ent system safeguards as well as physical and administrative protection. In addition, th<br>ETS PCI compliant processes. Once we provide you with a password, you are<br>access to these links, irrespective of the issuance of the User ID and Password, may b |
| sclaimer                                                     |                                                                                           |                                                                       |                                                      |                                                                  |                                                                                                    |
| The system,<br>and despite<br>specifically o                 | its agencies, office<br>dedicated efforts, s<br>disclaims any and a                       | ers, or employee<br>some mistakes a<br>all liabilities from           | s protect your<br>and misunders<br>damages wh        | confidential inform<br>tandings may resu<br>ich may result from  | ation. However personally identifiable information privacy is a new and evolving area,<br>It. The visitor proceeds to any external sites at their own risk. The development compar<br>accessing the website, or from reliance upon any such information.        |
|                                                              | Submit                                                                                    |                                                                       |                                                      | -                                                                |                                                                                                    |

**Pay by credit card.** For secure payments by credit card through U.S. bank, you will be required to enter card holder and card information. A convenience charge of 2.3% will be added to the total amount due by U.S. Bank. This convenience charge will not be reflected in Your DEQ Online, and it will appear as a separate item on your credit card statement. To begin, select the "Pay Amount Due" button in the "Payment" tab.

| 1) Basic Info 2) Attachment 3) Po                                                                                      | ayment 0 (4) Review (5) Submission 0                                  |                       |  |  |  |
|----------------------------------------------------------------------------------------------------|-----------------------------------------------------------------------|-----------------------|--|--|--|
| Please complete the payment proces                                                                                     | 55.                                                                   |                       |  |  |  |
| DEQ adds a 4% technology fee to ev                                                                                     | very fee payment processed through YDO.                               |                       |  |  |  |
| Fee Service<br>\$ 240.00 + \$ 9.60                                                                                     | Paid Ever<br>- \$ 0.00 = \$ 249.60                                    | (O)<br>Pay Amount Due |  |  |  |
| ⊖ ≓ ACH Credit C                                                                                                    | Card payment method:                                                  | Pay Now               |  |  |  |
| Credit Card     When clicking Pay Now button, you will be redirected to agency's payment portal to finish the payment. |                                                                       |                       |  |  |  |
| ◯ ⊠ Check by Mail Once fin                                                                                             | iished, you will be redirected back to the system to finish the task. |                       |  |  |  |

In the payment portal, you may register an account with U.S. Bank or pay without registering. If you choose to register an account, U.S. Bank will securely store your payment methods and provide a record of your online payments.

| Welcome to                                | Welcome to DEQ GovOnline Payments                                                                  |  |  |  |  |
|-------------------------------------------|----------------------------------------------------------------------------------------------------|--|--|--|--|
| Please enter your User                    | Name and Password and click Log In. Select Pay Without Registering to complete a one-time payment. |  |  |  |  |
| User Name                                 | Forgot Your User Name?                                                                             |  |  |  |  |
| Password                                  | Forgot Your Password?                                                                              |  |  |  |  |
| Log In                                    |                                                                                                    |  |  |  |  |
| <u>Register</u><br>Pay Without Registerin | g                                                                                                  |  |  |  |  |

For one-time payments, enter your contact and credit card information. Select "Continue" to process the payment. Note: The system will automatically bring in the contact information from the Your DEQ Online account, but you can change it if needed.

| DEQ Good/nine Pymts   Amount Due \$07.00   yment Information   Prequency One Time   Payment Amount \$67.60   Payment Date Pop Now   intact Information   Intert Information   (optional)   Ital Stank Rame   Ital Stank Address 1   Ital Stank Gene an Registered User   State Select Image Image Imag                                                                                                    | / Payment                                                                                                    |                                                                                                    |
|----------------------------------------------------------------------------------------------------|----------------------------------------------------------------------------------------------------|----------------------------------------------------------------------------------------------------|
| Amount Due \$97.60  yment Information  Frequency One Time Payment Amount 557.60 Payment Date Pay New  metat Information  First Name Last Name Last Name Last Name Company (optional) Address 1 Address 2 (optional) City State Select v ZD Code (optional) Phone Number Become a Registered User  present Method  Card Number Card Security Code Card Number Card Security Code Card Number Card Security Code Card Billing Address Use a different address                                                                                                    | DEQ GovOnline Pymts                                                                                                    |                                                                                                    |
| yment Information                                                                                                    | Amount Due                                                                                                    | \$67.60                                                                                                    |
| Prequency One Time   Payment Amount \$67.60   Payment Date Pay Now   Intact Information   First Name                                                                                                    | yment Information                                                                                                    |                                                                                                    |
| Payment Manount \$67.60 Payment Date Pay Now  Intact Information  First Name Last Name Company (Optional) Address 1 Address 2 (Optional) City 0 City 0 | Frequency                                                                                                    | One Time                                                                                                    |
| Payment Date Pay Now                                                                                                    | Payment Amount                                                                                                    | \$67.60                                                                                                    |
| Andaress 1                                                                                                    | Payment Date                                                                                                    | Pay Now                                                                                                    |
| First Name   Last Name   Company (Optional)   Address 1   Address 2   Optional)   City   State   Select V   Zip Code   (Optional)   Phone Number   Email Address   Becomes a Registered User                                                                                                    | ntact Information                                                                                                    |                                                                                                    |
| Last Name   Company   Optional)   Address 1   Address 2   Optional)   City   State   Select •   Zip Code   (Optional)   Phone Number   Email Address   Become a Registered User                                                                                                    | First Name                                                                                                    |                                                                                                    |
| Company (Optional)   Address 1                                                                                                    | Last Name                                                                                                    |                                                                                                    |
| Address 1   Address 2   City   State   Select >   Zip Code   Optional)   Phone Number   Email Address   Become a Registered User                                                                                                    | Company                                                                                                    | (Optional)                                                                                                    |
| Address 2 (optional)<br>Giy                                                                                                    | Address 1                                                                                                    |                                                                                                    |
| City   State   Select V   Zip Code   Optional)   Phone Number   Email Address   Become a Registered User                                                                                                    | Address 2                                                                                                    | (Optional)                                                                                                    |
| State Select    Zip Code (Optional)   Phone Number                                                                                                    | City                                                                                                    |                                                                                                    |
| Zip Code (Optional)   Phone Number                                                                                                    | State                                                                                                    | Select 🗸                                                                                                    |
| Phone Number Email Address Email Address Become a Registered User Went Method Card Number Expiration Date Month V Year  Expiration Date Month V Year  Card Security Code  Expiration Date Month V Year  Use a different address Use a different address Use a different address Use a different address Use a different address Use a different address Use a different address Discurrent The fee will be added by US Bank for this credit card transaction. The convenience fee will be displayed on the next page where you can cancel or confir ar payment. The fee will not be shown in Your DEQ Online. There will be two (2) charges on your credit card statement, one for the DEQ payment and one for the venience fee. TE: US Bank does not add convenience fees for ACH e-payments. If you would like to select a different payment method, click the Exit link in the upper right hand ther of this page.                                                                                                    | Zip Code                                                                                                    | (Optional)                                                                                                    |
| Email Address   Become a Registered User   Become a Registered User   syment Method   Card Number   Expiration Date   Month Year Y   Card Security Code   Image:   2.3% convenience fee will be added by US Bank for this credit card transaction. The convenience fee will be displayed on the next page where you can cancel or confir ur payment. The fee will be added by US Bank for this credit card transaction. The convenience fee will be displayed on the next page where you can cancel or confir venience fee. X3% convenience fee will not be shown in Your DEQ Online. There will be two (2) charges on your credit card statement, one for the DEQ payment and one for the venience fee. NTE: US Bank does not add convenience fees for ACH e-payments. If you would like to select a different payment method, click the Exit link in the upper right hand ner of this page.                                                                                                    | Phone Number                                                                                                    |                                                                                                    |
| yment Method Card Number Expiration Date Month V Year V Card Security Code Vise a different address Card Billing Address Use my contact information address Use a different address Card Billing Address Ouse a different address Card Billing the bestown in Your DEQ Online. There will be two (2) charges on your credit card statement, one for the DEQ payment and one for the venience fee. TE: US Bank does not add convenience fees for ACH e-payments. If you would like to select a different payment method, click the Exit link in the upper right hand ther of this page.                                                                                                    | Email Address                                                                                                    |                                                                                                    |
| Aryment Method  Card Number Expiration Date Month V Year V Card Security Code  Card Security Code  Card Security Code  Card Billing Address Use my contact information address Use a different address  Card Billing Address  Card billing Address  Card transaction. The convenience fee will be added by US Bank for this credit card transaction. The convenience fee will be displayed on the next page where you can cancel or confir ur payment. The fee will not be shown in Your DEQ Online. There will be two (2) charges on your credit card statement, one for the DEQ payment and one for the revenience fee.  TE: US Bank does not add convenience fees for ACH e-payments. If you would like to select a different payment method, click the Exit link in the upper right hand mer of this page.                                                                                                    |                                                                                                    | Become a Registered User                                                                                                    |
| A card Number<br>Expiration Date Month Year<br>Card Security Code<br>Card Security Code<br>Card Billing Address<br>Use my contact information address<br>Use a different address<br>Use a different address<br>Use a different address<br>Card Billing to be shown in Your DEQ Online. There will be two (2) charges on your credit card statement, one for the DEQ payment and one for the<br>venience fee.<br>MTE: US Bank does not add convenience fees for ACH e-payments. If you would like to select a different payment method, click the Exit link in the upper right hand<br>mer of this page.                                                                                                    |                                                                                                    |                                                                                                    |
| Card Number<br>Expiration Date Month Vear V<br>Card Security Code<br>Card Security Code<br>Card Billing Address<br>Use my contact information address<br>Use a different address<br>2.3% convenience fee will be added by US Bank for this credit card transaction. The convenience fee will be displayed on the next page where you can cancel or confir<br>ur payment. The fee will not be shown in Your DEQ Online. There will be two (2) charges on your credit card statement, one for the DEQ payment and one for the<br>twenience fee.<br>NTE: US Bank does not add convenience fees for ACH e-payments. If you would like to select a different payment method, click the Exit link in the upper right hand<br>mer of this page.                                                                                                    | yment Method                                                                                                    |                                                                                                    |
| Expiration Date Month Year Card Security Code Card Security Code Card Security Code Card Security Code Card Billing Address Use my contact information address Use a different address Use a different address<br>Use a different address<br>2.3% convenience fee will be added by US Bank for this credit card transaction. The convenience fee will be displayed on the next page where you can cancel or confir<br>ur payment. The fee will not be shown in Your DEQ Online. There will be two (2) charges on your credit card statement, one for the DEQ payment and one for the<br>nvenience fee.<br>TE: US Bank does not add convenience fees for ACH e-payments. If you would like to select a different payment method, click the Exit link in the upper right hand<br>mer of this page.                                                                                                    | Card Number                                                                                                    | DISCOVER CONTR                                                                                                    |
| Card Security Code<br>Card Billing Address Subset of the payments of the payments. If you would like to select a different payment method, click the Exit link in the upper right hand mer of this page.                                                                                                    | Expiration Date                                                                                                    | Month V Year V                                                                                                    |
| Card Billing Address • Use my contact information address<br>Use a different address<br>2.3% convenience fee will be added by US Bank for this credit card transaction. The convenience fee will be displayed on the next page where you can cancel or confir<br>ur payment. The fee will not be shown in Your DEQ Online. There will be two (2) charges on your credit card statement, one for the DEQ payment and one for the<br>nvenience fee.<br>NTE: US Bank does not add convenience fees for ACH e-payments. If you would like to select a different payment method, click the Exit link in the upper right hand<br>mer of this page.                                                                                                    | Card Security Code                                                                                                    | (a)                                                                                                    |
| 2.3% convenience fee will be added by US Bank for this credit card transaction. The convenience fee will be displayed on the next page where you can cancel or confir<br>ur payment. The fee will not be shown in Your DEQ Online. There will be two (2) charges on your credit card statement, one for the DEQ payment and one for the<br>nvenience fee. <b>TE:</b> US Bank does not add convenience fees for ACH e-payments. If you would like to select a different payment method, click the Exit link in the upper right hand<br>mer of this page.                                                                                                    | Card Billing Address                                                                                                    | <ul> <li>Use my contact information address</li> <li>Use a different address</li> </ul>                                                                                                    |
| <b>TE:</b> US Bank does not add convenience fees for ACH e-payments. If you would like to select a different payment method, click the Exit link in the upper right hand mer of this page.                                                                                                    | 2.3% convenience fee will be added by US Bank for<br>ur payment. The fee will not be shown in Your DEQ<br>nvenience fee. | this credit card transaction. The convenience fee will be displayed on the next page where you can cancel or confir Online. There will be two (2) charges on your credit card statement, one for the DEQ payment and one for the |
|                                                                                                    |                                                                                                    |                                                                                                    |

When the payment is complete, you will receive a receipt and a confirmation email from U.S. bank. **Important note:** Completing a payment does not complete the submittal process. You must select "Return to Your DEQ Online" and go to the "Submission" tab to complete the submittal process.

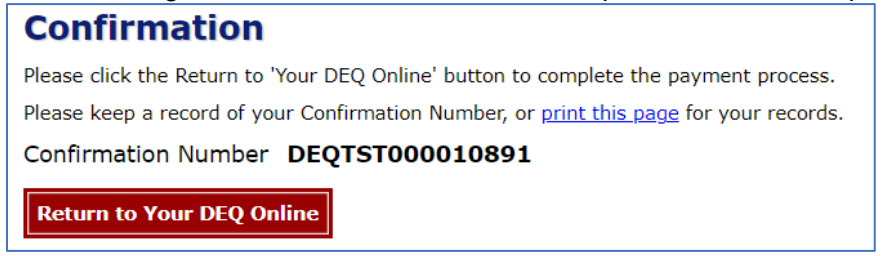

Once you have returned to Your DEQ Online, the processed payment will be shown in the "Payment" tab. The Responsible Official is the type of account that is able to certify and complete a submittal.

**Important note:** The RO should proceed to the "Submission" tab to complete the submittal within the same business day of completing the payment. DEQ is not able to process "Pending" submittals and payments to "Pending" submittals.

| Basic Info (2) Attachment (3) Payment (                                                                                                    | 4 Review 5 Submission |                                                                 |         |
|----------------------------------------------------------------------------------------------------|-----------------------|-----------------------------------------------------------------|---------|
| No amount due.                                                                                                    |                       |                                                                 |         |
| Free         Service         Paid           \$ 65.00         +         \$ 2.60         -         \$ 67.60           Fees         Fees | Balance = \$ 0.00     | Payment Transactions                                            |         |
| Supervisor Fee ① Permit Fee                                                                                                    | \$ 65.00              | ✓ ☐ Credit Card ☐ □ 07/13/2022 ♥ 07/13/2022 ♥ # DEQTST000010701 | s 67.60 |
| Technology Fee  Additional Fee  The technology fee applies to payments made                                                                                                    | s 2.60                |                                                                 |         |
| to invoices and program submittal charges in<br>Your DEQ Online to cover annual costs of<br>operating and maintaining the system.                                                                                                    |                       |                                                                 |         |

In the "Submission" tab, the RO will review and acknowledge the certification statement, answer the security question which the system selects randomly from the RO's five account security questions and enter their pin number. If the RO needs to reset their security question answer or pin number, see Section 8.

The RO will select "Submit" button that appears at the bottom of the page to send the submittal to DEQ.

| 1) Basic Info 2) Attach                                                                                     | ment 3 Payment 4 Review 5 Submission                                                                                                    |
|----------------------------------------------------------------------------------------------------|----------------------------------------------------------------------------------------------------|
| Certification Statement                                                                                     |                                                                                                    |
| Declaration of accuracy inl                                                                                 | ormation provided: *                                                                                                    |
| I hereby certify that I am t                                                                                | ne owner or Responsible Corporate Officer with financial and operational authority over the facility located at the address or location specified.                                                                                                    |
| I have read and                                                                                             | agree to the above certification statement                                                                                                    |
| Security Question                                                                                           |                                                                                                    |
| Security Question: What is                                                                                  | the first and last name of your oldest sibling? *                                                                                                    |
|                                                                                                    |                                                                                                    |
| Show Question Answ                                                                                          | er                                                                                                    |
| PIN Number                                                                                                  |                                                                                                    |
| PIN: *                                                                                                    |                                                                                                    |
|                                                                                                    |                                                                                                    |
| ecurity Precautions                                                                                         |                                                                                                    |
| To prevent your informat<br>security safeguards are<br>responsible for maintain<br>terminated by our discre | ion from being used inappropriately, we maintain stringent system safeguards as well as physical and administrative protection. In addition, the<br>also powered by VeriSign's Certificates and Authorize.NET's PCI compliant processes. Once we provide you with a password, you are<br>ing the confidentiality of the password. Please note that access to these links, irrespective of the issuance of the User ID and Password, may be<br>tion at any time. |
| Disclaimer                                                                                                  |                                                                                                    |
| The system, its agencies<br>and despite dedicated ef<br>specifically disclaims an                           | , officers, or employees protect your confidential information. However personally identifiable information privacy is a new and evolving area,<br>forts, some mistakes and misunderstandings may result. The visitor proceeds to any external sites at their own risk. The development company<br>y and all liabilities from damages which may result from accessing the website, or from reliance upon any such information.                                  |
| Submit                                                                                                    |                                                                                                    |

**Pay by check.** To pay by check, select check by mail and click "Confirm Check by Mail." You will receive a message asking you to confirm the payment method.

| 1) Basic Info 2) Attachment 3 Payment 4 (4) Review (5) Submission 4                                                                                                    |                      |
|----------------------------------------------------------------------------------------------------|----------------------|
| Please complete the payment process.                                                                                                    |                      |
| DEQ adds a 4% technology fee to every fee payment processed through YDO.                                                                                                    |                      |
| Free         Service         Paid         Due           \$ 240.00         +         \$ 9.60         -         \$ 0.00         =         \$ 249.60                                                                         | CO<br>Poy Amount Due |
|                                                                                                    |                      |
| ○ E Credit Card       Please make the check payable to         ● E Check by Mail       DEQ Financial Services – LBX3615         P.O. Box 3615       PO. Box 3615         Portland OR 97208-3615                           |                      |
| <ul> <li>You have selected Check by Mail. The system will<br/>show the balance due until the check is received<br/>and posted. Please include a copy of your receipt<br/>of the Application with your Payment.</li> </ul> |                      |

After you select "OK" to confirm, the "Payment" tab will display with a reminder message "Check in Transit/Waiting." The system will continue to display the "Check in Transit/Waiting" record until the check is received by DEQ, after which time, DEQ will begin to process the submittal.

**Important note:** Completing a payment does not complete the submittal process. The Responsible Official must complete the instructions in the "Submittal" tab to complete the submittal process.

In the "Submission" tab, the RO will review and acknowledge the certification statement, answer the security question which the system selects randomly from the RO's five account security questions and enter their pin number. If the RO needs to reset their security question answer or pin number, see Section 8.

The RO will select "Submit" button that appears at the bottom of the page to send the submittal to DEQ.

| Basic Info (2) Attachment (3) Payment (4)                                                                                                    | Review (5) Submission                                                                                                    |                                                                                                    |                |  |
|----------------------------------------------------------------------------------------------------|----------------------------------------------------------------------------------------------------|----------------------------------------------------------------------------------------------------|----------------|--|
| ertification Statement                                                                                                    |                                                                                                    |                                                                                                    |                |  |
| eclaration of accuracy information provided: *                                                                                                    |                                                                                                    |                                                                                                    |                |  |
| I hereby certify that I am the owner or Responsible Corpor                                                                                                    | ate Officer with financial and operational authority over the facility local                                                                                                    | ted at the address or location specified.                                                                                                    |                |  |
| I have read and agree to the above cert                                                                                                    | ification statement                                                                                                    | ~~~                                                                                                    |                |  |
| ecurity Question                                                                                                    |                                                                                                    |                                                                                                    |                |  |
| ecurity Question: What is the first and last name of your c                                                                                                    | Idest sibling? *                                                                                                    |                                                                                                    |                |  |
| 2. March 19                                                                                                    |                                                                                                    |                                                                                                    |                |  |
| Show Question Answer                                                                                                    |                                                                                                    |                                                                                                    |                |  |
| N Number                                                                                                    |                                                                                                    |                                                                                                    |                |  |
| IN: *                                                                                                    |                                                                                                    |                                                                                                    |                |  |
|                                                                                                    |                                                                                                    |                                                                                                    |                |  |
| urity Precautions                                                                                                    |                                                                                                    |                                                                                                    |                |  |
| o prevent your information from being used inappro<br>ecurity safeguards are also powered by VeriSign's C<br>sponsible for maintaining the confidentiality of the<br>erminated by our discretion at any time. | priately, we maintain stringent system safeguards as well as ph<br>ertificates and Authorize.NET's PCI compliant processes. Once<br>password. Please note that access to these links, irrespective o | ysical and administrative protection. In addition, the<br>we provide you with a password, you are<br>of the issuance of the User ID and Password, may be |                |  |
| laimer                                                                                                    |                                                                                                    | <i>h</i>                                                                                                    |                |  |
| Submit                                                                                                    |                                                                                                    | *                                                                                                    |                |  |
| Fee Detail                                                                                                    |                                                                                                    |                                                                                                    | A DE MARINE    |  |
| Fee Name                                                                                                    | Fer                                                                                                    | е Туре                                                                                                    | Fee Amount     |  |
| Supervisor Fee                                                                                                    | Pe                                                                                                    | rmit Fee                                                                                                    | \$65.00        |  |
| Technology Fee                                                                                                    | Ad                                                                                                    | Iditional Fee                                                                                                    | \$2.60         |  |
| Payment Detail                                                                                                    |                                                                                                    |                                                                                                    |                |  |
| Payment Date                                                                                                    | Fee Amount                                                                                                    | Paid Amount                                                                                                    | Payment Method |  |
| Total:                                                                                                    | \$67.60                                                                                                    | \$0.00                                                                                                    |                |  |
| Attachment List                                                                                                    |                                                                                                    |                                                                                                    |                |  |
|                                                                                                    | Defect                                                                                                    |                                                                                                    |                |  |

On the PDF of the submittal receipt, you will find mailing instructions and the DEQ Financial Services mailing address at the bottom of the document.

Submittal check payments must include a printed copy of the submittal receipt and be sent to the address below:

DEQ Financial Services – LBX3615 P.O. Box 3615 Portland OR 97208-3615

Do not mail checks to the any of the Regional DEQ offices as this will delay processing.

| -22                             |                                                      | Submittal Receipt                                   |                         |
|---------------------------------|------------------------------------------------------|-----------------------------------------------------|-------------------------|
|                                 |                                                      |                                                     |                         |
| 5                               | Department of Environm                               | ental Quality, State of Oregon                      |                         |
| DEQ                             | 700 NE Multnomah Stree                               | et, Suite 600 Portland, OR 97232-4100               | Date Created: 2/11/2025 |
|                                 |                                                      |                                                     |                         |
| Submittal                       | Summary                                              |                                                     | Submittal ID: 84570     |
| Facility (project               | site): YDO WPCF Onsite                               |                                                     |                         |
| Submittal: WPCF                 | Onsite Wastewater Treatr                             | nent Systems Permit                                 |                         |
| Submitted By: Or                | isite Tester                                         | Email: jessica.joye@deq.oregon.g                    | ov                      |
| Submitted Date: 2               | 2025-02-06 13:37:47                                  |                                                     |                         |
| Submittal                       | Form Info                                            |                                                     |                         |
| Submittal Name:                 | WPCF Onsite Wastewater                               | Treatment Systems Permit                            |                         |
| Submission Meth                 | od: Online                                           | Fee Program ID: 54                                  |                         |
| Action Type: Ren                | ewal                                                 |                                                     |                         |
| Payment li                      | nformation (BAL                                      | ANCE DUE)                                           |                         |
| Processing Fee: \$              | 1,446.00 Technol                                     | ogy Fee: \$57.84                                    |                         |
| Total Amount                    | Due: \$1,503.84                                      | Total Amount Paid: \$0.00                           |                         |
| To make a payme                 | ent by mail, please send a c                         | opy of this Submittal Receipt with your payment to: |                         |
| DEQ Fin<br>P.O. Box<br>Portland | ancial Services – LBX3615<br>3615<br>1 OR 97208-3615 |                                                     |                         |
| Make ch                         | eck payable to: Departmer                            | nt of Environmental Quality                         |                         |
| Fee Descriptio                  | n                                                    | Amount                                              |                         |
| Application Filing              | Fee                                                  | \$123.00                                            |                         |
| Surcharge Fee                   |                                                      | \$117.00                                            |                         |
| Permit Processing               | g Fee                                                | \$1,206.00                                          |                         |
| Technology Fee                  |                                                      | \$57.84                                             |                         |
|                                 |                                                      | Total: \$1,503.84                                   |                         |
|                                 |                                                      |                                                     |                         |

### 2.4. Review tab

Please review your submittal info and any attachments provided. Under the Submittal Form(s) Summary section, sections that are incomplete will be identified with a red x and will indicate the tab with incomplete data.

If needed, please click on the Basic Info Tab or Attachment Tab to make changes to your submission.

| Basic Info • (2) Attachment     (3) Payment     (4) Review     (5) Submission •                                                                       |                                           |
|----------------------------------------------------------------------------------------------------|-------------------------------------------|
| Please review your submittal info and any attachments provided.<br>If needed, please click on the Basic Info Tab or Attachment Tab to make changes to | your submission.                          |
| Submittal Form(s) Summary                                                                                                    |                                           |
| Please check if the following sections are completed. Click on the PDF ( 🤳 ) hy                                                                       | yperlink to open/save/print the PDF form. |
| × Basic Info<br>Fees/Payments                                                                                                    |                                           |
| Fee Paid Balance<br>\$ 0.00 - \$ 0.00 = \$ 0.00                                                                                                    |                                           |
| Mandatory Attachment                                                                                                    | Uploaded Attachment                       |
| Attachments are not required for this Submittal.                                                                                                    |                                           |

# 2.5. Submission tab

Review the Certification Statement and select the box to acknowledge that you have read and agree to the above certification statement. Complete the Submission tab by entering the answer to your security question and inputting your PIN number (for assistance, refer to Section 8). Click the Submit button at the bottom of the Submission tab to complete your facility's WPCF Onsite New Permit Application submittal.

| ) Basic Info 🕚 ( 2 Attachment       | 3 Payment 4 Review 5 Submission 0                                                                                                    |
|-------------------------------------|----------------------------------------------------------------------------------------------------|
| Please check the required field     | s on the form.                                                                                                    |
| Certification Statement             |                                                                                                    |
| I certify under penalty of law,     | based on information and belief formed after reasonable inquiry, the statements and information contained in these documents are true, accurate and complete. |
| ☐ I have read and agree to t        | he above certification statement                                                                                                    |
| Required.                           |                                                                                                    |
| Security Question                   |                                                                                                    |
| Security Question: what is the name | ne of your home town newspaper? *                                                                                                    |
|                                     |                                                                                                    |
| Required.                           |                                                                                                    |
| Show Question Answer                |                                                                                                    |
|                                     |                                                                                                    |
| PIN Number                          |                                                                                                    |
| PIN: *                              |                                                                                                    |
|                                     |                                                                                                    |
| Required                            |                                                                                                    |

When you have completed the review and are ready to submit the relocation notice, select the Submit button at the bottom of the Submission tab.

| ertificates and Authorize.NET's PCI-c<br>ccess to these links, irrespective of th                                   | rds and physical and administrative protection to prevent misusing your information. In addition, the security safeguards are also powered by VeriSign<br>ompliant processes. Once we provide you with a password, you are responsible for maintaining the confidentiality of the password. Please note that<br>re issuance of the User ID and Password, may be terminated at our discretion at any time. |
|----------------------------------------------------------------------------------------------------|----------------------------------------------------------------------------------------------------|
| laimer                                                                                                    |                                                                                                    |
| he system, agencies, officers, and em<br>fforts, some mistakes and misunders<br>amages resulting from accessing the | ployees protect your confidential information. However, personally identifiable information privacy is a new and evolving area, and despite dedicated<br>tandings may result. The visitor proceeds to any external sites at their own risk. The development company expressly disclaims all liabilities from<br>website or from reliance upon any such information.                                       |
|                                                                                                    |                                                                                                    |

If any required fields have not been completed on the submission tab and/or any other tabs, the system will not allow the submission to successfully complete. The tabs at the top of the page will indicate to the user where a required field was not completed. Once the required field has been addressed, return to this Submission tab and select Submit.

After the RO submits a summary of the submission is populated.

| Submission Successful!                                                                                                    |                                                                                                    |                                                                   |                                                                                          |                                                                                                    |  |  |
|----------------------------------------------------------------------------------------------------|----------------------------------------------------------------------------------------------------|-------------------------------------------------------------------|------------------------------------------------------------------------------------------|----------------------------------------------------------------------------------------------------|--|--|
| Confirmation of Submittal: 1 Please click   Receipt                                                                                                    | <ol> <li>Your application has been received and will be reviewed shortly. 2<br/>to print your receipt.</li> </ol>                                         | . Check your account, email an                                    | d text message for s                                                                     | system notification at various milestones.                                                                                                    |  |  |
| Submittal Summary                                                                                                    |                                                                                                    |                                                                   | Submittal Forn                                                                           | Info                                                                                                    |  |  |
| Submittal ID:<br>Submittal Date:<br>Submittal By:<br>Owner Information:                                                                                           | 85908<br>4/4/2025, 8:43:30 AM<br>Onsite Tester<br>5033785033<br>jessica.joye@deq.oregon.gov<br>Onsite Tester<br>5033785033<br>jessica.joye@deq.oregon.gov |                                                                   | Name:<br>Method:                                                                         | WPCF Onsite Wastewater Treatment Systems Permit<br>Online Submission                                                                                                    |  |  |
| Fee Detail                                                                                                    |                                                                                                    |                                                                   | Certification                                                                            |                                                                                                    |  |  |
|                                                                                                    |                                                                                                    |                                                                   |                                                                                          |                                                                                                    |  |  |
| Name                                                                                                    | Туре                                                                                                    | Amount                                                            | Statement:                                                                               | I hereby certify that the information contained in the application is true and correct to the best of my                                                                                                    |  |  |
| Name<br>Application Filing Fee                                                                                                    | <b>Type</b><br>Permit/License/Certificate Fee                                                                                                    | Amount<br>\$123.00                                                | Statement:                                                                               | I hereby certify that the information contained in the application is true and correct to the best of my<br>knowledge and belief. In addition, I agree to pay all permit fees required by Oregon Administrative<br>rules 340-045 and/or 340-071. This includes a new application fee to obtain the permit and a                                                                                                    |  |  |
| Name<br>Application Filing Fee<br>Surcharge Fee                                                                                                    | <b>Type</b><br>Permit/License/Certificate Fee<br>Permit/License/Certificate Fee                                                                           | Amount<br>\$123.00<br>\$117.00                                    | Statement:                                                                               | I hereby certify that the information contained in the application is true and correct to the best of my<br>knowledge and belief. In addition, I agree to pay all permit fees required by Oregon Administrative<br>rules 340-045 and/or 340-071. This includes a new application fee to obtain the permit and a<br>compliance determination fee invoiced annually by DEQ to maintain the permit.                                                                                                 |  |  |
| Name<br>Application Filing Fee<br>Surcharge Fee<br>Technology Fee                                                                                                 | Type<br>Permit/License/Certificate Fee<br>Permit/License/Certificate Fee<br>Additional Fee                                                                | Amount<br>\$123.00<br>\$117.00<br>\$9.60                          | Statement:<br>Question:                                                                  | I hereby certify that the information contained in the application is true and correct to the best of my<br>knowledge and belief. In addition, I agree to pay all permit fees required by Oregon Administrative<br>rules 340-045 and/or 340-071. This includes a new application fee to obtain the permit and a<br>compliance determination fee invoiced annually by DEQ to maintain the permit.<br>what is the name of your home town newspaper?                                                |  |  |
| Name Application Filing Fee Surcharge Fee Technology Fee Payment Detail                                                                                           | Type           Permit/License/Certificate Fee           Permit/License/Certificate Fee           Additional Fee                                           | Amount<br>\$123.00<br>\$117.00<br>\$9.60                          | Statement:<br>Question:<br>Answer:<br>PIN Number:                                        | I hereby certify that the information contained in the application is true and correct to the best of my knowledge and belief. In addition, I agree to pay all permit fees required by Oregon Administrative rules 340-045 and/or 340-071. This includes a new application fee to obtain the permit and a compliance determination fee invoiced annually by DEQ to maintain the permit. what is the name of your home town newspaper?                                                            |  |  |
| Name<br>Application Filing Fee<br>Surcharge Fee<br>Technology Fee<br>Payment Detail                                                                               | Type<br>Permit/License/Certificate Fee<br>Permit/License/Certificate Fee<br>Additional Fee                                                                | Amount<br>\$123.00<br>\$117.00<br>\$9.60                          | Statement:<br>Question:<br>Answer:<br>PIN Number:<br>RO:                                 | I hereby certify that the information contained in the application is true and correct to the best of my knowledge and belief. In addition, I agree to pay all permit fees required by Oregon Administrative rules 340-045 and/or 340-071. This includes a new application fee to obtain the permit and a compliance determination fee invoiced annually by DEQ to maintain the permit. what is the name of your home town newspaper?                                                            |  |  |
| Name       Application Filing Fee       Surcharge Fee       Technology Fee       Payment Detail       Date     Method                                             | Type       Permit/License/Certificate Fee       Permit/License/Certificate Fee       Additional Fee                                                       | Amount<br>\$123.00<br>\$117.00<br>\$9.60<br>Paid Amount           | Statement:<br>Question:<br>Answer:<br>PIN Number:<br>RO:<br>Sender IP:                   | I hereby certify that the information contained in the application is true and correct to the best of my<br>knowledge and belief. In addition, I agree to pay all permit fees required by Oregon Administrative<br>rules 340-045 and/or 340-071. This includes a new application fee to obtain the permit and a<br>compliance determination fee invoiced annually by DEQ to maintain the permit.<br>what is the name of your home town newspaper?<br>********<br>Onsite Tester<br>159.121.206.56 |  |  |
| Name       Application Filing Fee       Surcharge Fee       Technology Fee       Payment Detail       Date     Method       Total:                                | Type Permit/License/Certificate Fee Permit/License/Certificate Fee Additional Fee Fee Amount \$249.60                                                     | Amount<br>\$123.00<br>\$117.00<br>\$9.60<br>Paid Amount<br>\$0.00 | Statement:<br>Question:<br>Answer:<br>PIN Number:<br>RO:<br>Sender IP:                   | I hereby certify that the information contained in the application is true and correct to the best of my<br>knowledge and belief. In addition, I agree to pay all permit fees required by Oregon Administrative<br>rules 340-045 and/or 340-071. This includes a new application fee to obtain the permit and a<br>compliance determination fee invoiced annually by DEQ to maintain the permit.<br>what is the name of your home town newspaper?<br>********<br>Onsite Tester<br>159.121.206.56 |  |  |
| Name       Application Filing Fee       Surcharge Fee       Technology Fee       Payment Detail       Date     Method       Total:       Uploaded Attachment List | Type Permit/License/Certificate Fee Permit/License/Certificate Fee Additional Fee Fee Amount \$249.60                                                     | Amount<br>\$123.00<br>\$117.00<br>\$9.60<br>Paid Amount<br>\$0.00 | Statement:<br>Question:<br>Answer:<br>PIN Number:<br>RO:<br>Sender IP:<br>Mail-to Attach | I hereby certify that the information contained in the application is true and correct to the best of my<br>knowledge and belief. In addition, I agree to pay all permit fees required by Oregon Administrative<br>rules 340-045 and/or 340-071. This includes a new application fee to obtain the permit and a<br>compliance determination fee invoiced annually by DEQ to maintain the permit.<br>what is the name of your home town newspaper?<br>********<br>Onsite Tester<br>159:121.206.56 |  |  |

Click on "Receipt" or "Submittal Form" to review and save as a pdf for your records

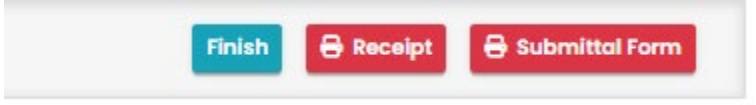

# 3. How to apply for a name change

Login to your account on the <u>Your DEQ Online Public Portal</u>. From the Dashboard, expand the left menu by clicking on the menu icon at the top left-hand corner of the screen. Select the

'Permits/Licenses/Certificates' icon 🗧 to create a permit transfer submittal.

| <b>≡</b> Dashboard                                                                                      | - 10.5 |
|----------------------------------------------------------------------------------------------------|--------|
| Insights                                                                                                | Info   |
| Dashboard<br>Views summary of work progress.                                                            | Info   |
| Submittals                                                                                              |        |
| Start New Submittal<br>Create new submittals.                                                           |        |
| Pending Submittals<br>Edit unfinished submittals.                                                       | Cou    |
| Submitted Submittals<br>Monitor submittal status                                                        |        |
| Upcoming Obligations<br>Submit compliance reports.                                                      | COR    |
| Pay Invoices/Fees<br>Make online payments.                                                              | Envi   |
| Issuance                                                                                                |        |
| Permits/Licenses/Certificates<br>Track permits or licenses.                                             | Mess   |
| Utilities                                                                                               | ANN    |
| Public Records<br>Search Public Submittals, Notices,<br>Projects, and<br>Permits/Licenses/Certificates. | _      |
| Settings                                                                                                |        |
| My Account<br>Change account information.                                                               |        |

On the "Permits/Licenses/Certificates" page, use search functions on the right-side panel to locate the permitted facility that needs to be transferred.

| Permit/License/Certificate (PLC) |     | ومعادية والمتعاد والمستعلقات والمتعاد                                                                              | والمتحاوية والمتحد والمحال المحالي والمحادية والمحاد والمحاد والمحا | [] 🕤 🧶 Onsite                      |
|----------------------------------|-----|----------------------------------------------------------------------------------------------------|----------------------------------------------------------------------------------------------------|------------------------------------|
| Q Search                         | <   | (                                                                                                    |                                                                                                    | C 1~1 of 1 C Issued Date (New-Old) |
| Saved/Preset Queries             | 8   | WPCF Onsite Test                                                                                                   | () Issued (1) 1/3/2025                                                                                                    |                                    |
| 🕼 (Pick Saved/Preset Queries)    | ~   | PLC No. WOSBIIIRGF>-ORWOS0065 Env Interest Onsite                                                                  | 12/31/2034 expires in 9 years                                                                                                    | 0000                               |
| Criteria                         |     | WPCFOS-BiliRGF>: Recirculating Gravel Filter, 2,500 GPD or more 300 Detroit Ave. Detroit, OR 97342 (Marion County) |                                                                                                    | Λ                                  |
| Keywords                         | 0   | Di soo beran me benare an mare (namin county)                                                                      |                                                                                                    | 43                                 |
| WOSBIIIRGF>-ORWOS0065            |     |                                                                                                    | ○ 1-1of1 ○                                                                                                    |                                    |
| PLC Status                       | 8   |                                                                                                    |                                                                                                    |                                    |
|                                  | +   |                                                                                                    |                                                                                                    |                                    |
| РСС Туре                         | 0   |                                                                                                    |                                                                                                    |                                    |
|                                  | +   |                                                                                                    |                                                                                                    |                                    |
| PLC Issued Date                  |     |                                                                                                    |                                                                                                    |                                    |
| L                                | ~   |                                                                                                    |                                                                                                    |                                    |
| PLC Effective Date               |     |                                                                                                    |                                                                                                    |                                    |
| The second second second         | ~   |                                                                                                    |                                                                                                    |                                    |
| PLC Expiration Date              |     |                                                                                                    |                                                                                                    |                                    |
|                                  |     |                                                                                                    |                                                                                                    |                                    |
| Contested/Appealed?              |     |                                                                                                    |                                                                                                    |                                    |
| U tes U No                       |     |                                                                                                    |                                                                                                    |                                    |
|                                  |     |                                                                                                    |                                                                                                    |                                    |
| Saved/Preset Queries             | 8   | YDO WPCF Onsite                                                                                                    | () Itourd (at 2/13/2025)                                                                                                    |                                    |
| (Pick Saved/Preset Queries)      | ~   | PLC Na, WOSBIIIRGF>ORWOS0069 Env Interest Onsite                                                                   | - 1/31/2035 expires in 9 years                                                                                                    |                                    |
| Criteria                         |     | WPCFOS-BiiRGF>: Recirculating Gravel Filter, 2,500 GPD or more                                                     |                                                                                                    | 0000                               |
| Keywords                         | â 2 | 4026 Fairview Industrial Dr SE, Salem, OR 97302-1142 (Marion County)                                               |                                                                                                    | $\widehat{\mathbf{t}}$             |
| WOSBIIIRGF>-ORWOS0069            |     | YDO WPCF Onsite                                                                                                    | Retired (by permit action)     A 2/6/2025                                                                                                    |                                    |
|                                  |     | PLC.No. WOSBiiiRGF>-ORWOS0069 Env Interest Onsite                                                                  | 1/31/2035 expires in 9 years                                                                                                    | S ( )                              |
|                                  | //  | WPCFOS-BliRGF>: Recirculating Gravel Filter, 2,500 GPD or more                                                     |                                                                                                    |                                    |
| PLC Status                       | 1   | 4026 Fairview Industrial Dr SE, Salem, OR 97302-1142 (Marion County)                                               |                                                                                                    |                                    |

#### Oregon Department of Environmental Quality

Click the blue ellipsis icon 😇 for permit actions dropdown. The permit actions allowed, in order, are amend, renew, name change, transfer and terminate. Select the transfer icon 🕒 to start permit transfer submittal.

### 3.1. Basic info tab

Complete all required fields in each section of the basic info tab. Save your data entry frequently by clicking on the pink disk <sup>1</sup> You can view instructions for completing the application by clicking the Get Information icon <sup>1</sup> Get Information</sup> located in the submittal information section on located on right-hand side of screen.

Enter the legal name of the applicant. The name must be a legal, active name registered with the Oregon Secretary of State, Corporation Division. Refer to the application instructions for more information. The legal name should be the same as the current legal name in which the permit is issued.

Enter the common name if different than the legal name.

| 1 Basic Info 0 2 Attachment 3 Payment 0 4 Review 5 Submission 0 |                |   |
|-----------------------------------------------------------------|----------------|---|
| Action To Be Performed                                          |                |   |
| Action                                                          | Scheduled Date |   |
| Name Change of Permit                                           | ✓ ☐ mm/dd/yyyy | 0 |
|                                                                 | Required.      |   |

Complete the previous permittee information section.

| rionous regultante ana e  | Common Nume |              |              |           |              |
|---------------------------|-------------|--------------|--------------|-----------|--------------|
| Previous Legal Name       |             |              |              |           |              |
| Required                  |             |              |              |           |              |
| Previous Common Name      |             |              |              |           |              |
| Required                  |             |              |              |           |              |
| Previous Facility Contact |             |              |              |           |              |
| Salutation                | First Name  |              | M.L          | Last Name | 9            |
|                           | Required.   |              |              | B Require | ed.          |
| Company                   |             | Title        |              |           | Email        |
|                           |             |              |              |           |              |
|                           |             |              |              |           | Required.    |
| Phone                     |             | Mobile       |              |           | Fax          |
| 000-000-0000x00000        |             | 000-000-0000 | 000-000-0000 |           | 000-000-0000 |
| Required.                 |             |              |              |           |              |

Complete the new legal name and common name section. The name must be a legal, active name registered with Secretary of State.

Complete all the required fields in the responsible official contact section. A responsible official is the person that receives official correspondence from DEQ.

| New Legal/Responsible Official Conto | act 🥝                                                            |              |                          |              |  |
|--------------------------------------|------------------------------------------------------------------|--------------|--------------------------|--------------|--|
| Salutation                           | The Responsible Official is the<br>person that receives official | MI           | Last Name                | 0            |  |
|                                      | correspondence from DEQ, such as                                 |              |                          |              |  |
|                                      | noncompliance, and may be                                        |              | 8 Require                | red.         |  |
| Company                              | contacted if there are questions<br>about this application       | Title        |                          | Email        |  |
|                                      |                                                                  |              |                          |              |  |
|                                      |                                                                  |              |                          | Required.    |  |
| Phone                                |                                                                  | Mobile       |                          | Fax          |  |
| 000-000-0000x00000                   |                                                                  | 000-000-0000 |                          | 000-000-0000 |  |
| Required.                            |                                                                  |              |                          |              |  |
| Country                              |                                                                  |              |                          |              |  |
| United States      Canada            |                                                                  |              |                          |              |  |
| Address                              |                                                                  |              | Building, Unit, Suite, o | or Floor #   |  |
|                                      |                                                                  |              |                          |              |  |
| Required.                            |                                                                  |              |                          |              |  |
| City                                 |                                                                  | State        |                          | Zip Code     |  |
|                                      |                                                                  | OR (Oregon)  |                          | ✓ 00000-0000 |  |
| Required.                            |                                                                  |              |                          | Required.    |  |

Complete all required fields in the facility contact section. The facility contact is the person located at the facility that has specific knowledge of the facility or operation under permit.

| New Facility Contact 🥹                                                                                                    |              |                           |              |
|----------------------------------------------------------------------------------------------------|--------------|---------------------------|--------------|
| Copy from Legal/Re         The Facility Contact is the person<br>located at the facility that has<br>specific knowledge of the facility or<br>operation under permit (e.g., the<br>treatment plant operator), and may<br>be contacted if there are specific<br>questions about this application. | ML           | Last Name                 | 1            |
| Company                                                                                                    | Title        |                           | Email        |
|                                                                                                    |              |                           |              |
|                                                                                                    |              |                           | Required.    |
| Phone                                                                                                    | Mobile       |                           | Fax          |
| 000-000-0000x00000                                                                                                    | 000-000-0000 |                           | 000-000-0000 |
| Required.                                                                                                    |              |                           |              |
| Country                                                                                                    |              |                           |              |
| United States Canada                                                                                                    |              |                           |              |
| Address                                                                                                    |              | Building, Unit, Suite, or | Floor #      |
| Required.                                                                                                    |              |                           |              |
| City                                                                                                    | State        |                           | Zip Code     |
|                                                                                                    | OR (Oregon)  |                           | ✓ 00000-0000 |
| Required.                                                                                                    |              |                           | Required.    |

Complete all the required fields in the invoice contact section. The invoice contact for person responsible for paying the annual compliance determination fee.

| New Invoice Contact 🥝                                                                                                 |              |                                   |              |
|----------------------------------------------------------------------------------------------------|--------------|-----------------------------------|--------------|
| Copy from Legal/Rep<br>Salutation Responsible Official (e.g., "Invoice<br>To: Business Office - Accounts<br>Payable") |              | ML Last Name                      |              |
| Company                                                                                                    | Title        | Email                             |              |
|                                                                                                    |              |                                   |              |
|                                                                                                    |              | O Re                              | equired.     |
| Phone                                                                                                    | Mobile       | Fax                               |              |
| 000-000-0000x00000                                                                                                    | 000-000-0000 | 000                               | 0-000-0000   |
| Required.                                                                                                    |              |                                   |              |
| Country                                                                                                    |              |                                   |              |
| United States     Canada                                                                                              |              |                                   |              |
| Address                                                                                                    |              | Building, Unit, Suite, or Floor 4 | ¥            |
| Required.                                                                                                    |              |                                   |              |
| City                                                                                                    | State        |                                   | Zip Code     |
|                                                                                                    | OR (Oregon)  |                                   | ♥ 00000-0000 |
| Required.                                                                                                    |              |                                   | Required.    |

Indicate whether the transfer will result in a change of wastewater or an increased discharge that is not addressed by current permit condition. If marked yes, provide an explanation of the change and attach a statement of wastewater change.

| Will the transfer of ownership result in a change in the character of pollutants being discharged or a new or increased discharge not addressed by current permit conditions? |                          |
|----------------------------------------------------------------------------------------------------|--------------------------|
| ● <u>Yes</u> ○ No                                                                                                    |                          |
| Explanation                                                                                                    |                          |
|                                                                                                    |                          |
|                                                                                                    | (Remaining Length: 4000) |
| Required.                                                                                                    |                          |

# 3.2. Attachment tab

Required submittal attachments are located on the right-side panel of the screen. A red asterisk icon **\*** indicates a required attachment for the submittal.

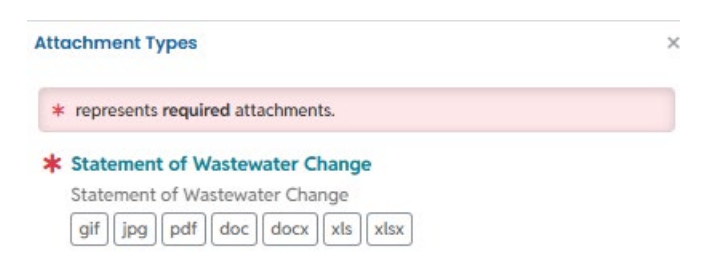

Upload attachments using the 'Click to Upload or Drag Files Over Here' icon.

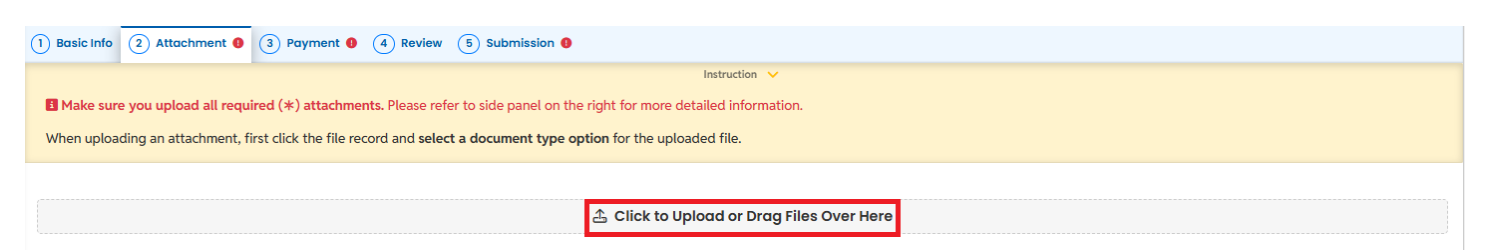

When uploading an attachment, first click the file record and **select a document type option** for the uploaded file. Repeat for each attachment uploaded. If you have additional attachments other than the required, select 'other'.

| 1 Basic Info 0                  | 2 Attachment 3 Payment 4 Review 5 Submission 9                                                                                                    |
|---------------------------------|----------------------------------------------------------------------------------------------------|
| Make sure yo     When uploading | u upload all required (*) attachments. Please refer to side panel on the rig<br>g an attachment, first click the file record and select a document type option |
| E 🕹 😳                           | Files Names 😓                                                                                                    |
|                                 | New STATEMENT OF WASTEWATER CHANGE.docx<br>↓ ↓ Click on the document to identify the attachment type. ↓ ↓                                                      |
| DOC                             | Select Document Type                                                                                                    |
|                                 | - Redacted Submittal Form in PDF                                                                                                    |
|                                 | * Statement of Wastewater Change                                                                                                    |
|                                 | -                                                                                                    |

If you need to delete an attachment, click on the trash icon  $\overline{\mathbf{m}}$ .

| 1 Basic | info 0 ( | Attachment 3 Payment 6 4 Review 5 Submission 6                                                   |   |
|---------|----------|--------------------------------------------------------------------------------------------------|---|
|         |          | Instruction 🖌                                                                                    |   |
| When u  | ploading | Attachment, first click the file record and select a document type option for the uploaded file. |   |
| t≡      | ₩ ÷÷     | es Names 🕀 File Info/ Updated Date                                                               |   |
| • 1     | -        | STATEMENT OF WASTEWATER CHANGE.docx                                                              | Ô |
|         | DOC      | oc Type Statement of Wastewater Change                                                           |   |
|         |          |                                                                                                  |   |
|         |          | 1 Results                                                                                        |   |

# 3.3. Payment tab

Please ensure all required data is entered on the submittal form and required attachments are provided before

you can pursue payment. For a new submittal, please click on the **SAVE button (D)** to confirm the fee amount before you continue.

Submittals are the applications and renewals for permits as well as the reporting obligations that a public user submits to a DEQ program in Your DEQ Online. For submittals that require payment, the public user enters payment information in the Payment tab.

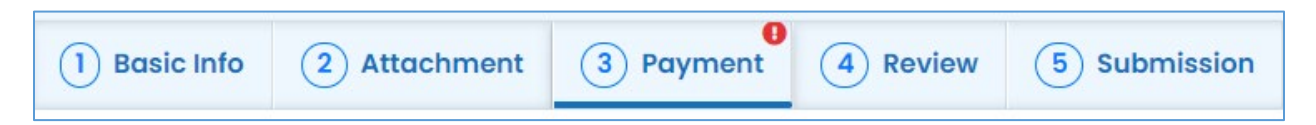

In the Payment tab, you will see required fees for the submittal plus the 4% technology fee. Your DEQ Online offers three methods for payment: ACH electronic transfer (e-check), credit card, or check by mail. Electronic payments are secure, immediate and enable faster processing of your submittals.

Oregon Department of Environmental Quality

| Basic Info (2) Attachment (3) Payment (0) (4) Review (5) Sub                                                                                                    | mission 🜖 |
|----------------------------------------------------------------------------------------------------|-----------|
| Please complete the payment process.                                                                                                    |           |
| DEQ adds a 4% technology fee to every fee payment processed throug                                                                                                    | ih YDO.   |
| res Service Paid Due<br>\$ 240.00 + \$ 9.60 - \$ 0.00 = \$ 249.0                                                                                                    | 60        |
| Application Filing Fee                                                                                                    | ¢ 123 00  |
| <ul> <li>Permity License/Certificate ree</li> <li>Application Filing Fee OAR 340-071-0140 TABLE 9D - WPCF PERMIT<br/>FEES</li> </ul>                                            | ¢ 120100  |
| Surcharge Fee                                                                                                    | . 117.00  |
| Permit/License/Certificate Fee     Surcharge Fee                                                                                                    | \$ 117.00 |
| Technology Fee                                                                                                    | . 0.00    |
| <ol> <li>Additional Fee</li> </ol>                                                                                                    | \$ 9.60   |
| ① The technology fee applies to payments made to invoices and<br>program submittal charges in Your DEQ Online to cover annual<br>costs of operating and maintaining the system. |           |
| 3 Results                                                                                                    |           |

Secure payment by ACH or e-check through U.S. Bank requires routing and account numbers to make a payment. To begin, select the "Pay Amount Due" button in the Payment tab.

| (1) Basic Info (2) Attachment (3) Payment (1) (4) Review (5) Subn                                                                                 | hission () |                                 |                |
|----------------------------------------------------------------------------------------------------|------------|---------------------------------|----------------|
| Please complete the payment process.                                                                                                    |            |                                 |                |
| DEQ adds a 4% technology fee to every fee payment processed through                                                                               | YDO.       |                                 |                |
| Free         Service         Paid         Due           \$ 240.00         +         \$ 9.60         -         \$ 0.00         =         \$ 249.60 | D          |                                 | Pay Amount Due |
| Fees                                                                                                    |            | Payment Transactions            |                |
| Application Filing Fee O Permit/License/Certificate Fee Application Filing Fee OAR 340-071-0140 TABLE 9D - WPCF PERMIT FEES                       | \$ 123.00  | No payment transaction records. |                |
| Surcharge Fee () Permit/License/Certificate Fee () Surcharge Fee                                                                                  | s 117.00   |                                 |                |
| Technology Fee O Additional Fee O the technology fee applies to payments made to invoices and                                                     | s 9.60     |                                 |                |
| program submittal charges in Your DEQ Online to cover annual costs of operating and maintaining the system.                                       |            |                                 |                |
|                                                                                                    |            |                                 |                |

**Pay by ACH**. Select the ACH option and click "Pay Now." You will be directed to a secure payment portal, DEQ GovOnline Payments, to complete the payment process. There are no additional fees for using this payment method.

| 1) Basic Info (2) Attachment (3) Payment () (4) Review (5) Submission ()                                                |                      |
|----------------------------------------------------------------------------------------------------|----------------------|
| Please complete the payment process.                                                                                    |                      |
| DEQ adds a 4% technology fee to every fee payment processed through YDO.                                                |                      |
| Free         Service         Paid         Doe           \$ 240.00         +         \$ 9.60         -         \$ 249.60 | (O)<br>ay Amount Due |
| Automated Clearing House (ACH) payment method:                                                                          | Pay Now              |
| Credit Card When clicking Pay Now button, you will be redirect to agency's payment portal to finish the payment.        |                      |
| ○ ☑ Check by Mail Once finished, you will be redirected back to the system to finish the task.                          |                      |

In the payment portal, you may register an account with U.S. Bank or pay without registering. If you choose to register an account, U.S. Bank will securely store your payment methods and provide a record of your online payments.

| Welcome to             | DEQ GovOnline Payments                                                                             |
|------------------------|----------------------------------------------------------------------------------------------------|
| Please enter your User | Name and Password and click Log In. Select Pay Without Registering to complete a one-time payment. |
| User Name              | Forgot Your User Name?                                                                             |
| Password               | Forgot Your Password?                                                                              |
| Log In                 |                                                                                                    |
| Register               |                                                                                                    |
| Pay Without Registerin | g                                                                                                  |

For one-time payments, enter your contact information, bank routing and account numbers. Select "Continue" to process the payment. Note: The system will automatically bring in the contact information from the Your DEQ Online account, but you can change it if needed.

| DEQ GovOnline Pymts |                                  |                    |   |
|---------------------|----------------------------------|--------------------|---|
| Amount Due          | \$67.60                          |                    |   |
| Payment Information |                                  |                    |   |
| Frequency           | One Time                         |                    |   |
| Payment Amount      | \$67.60                          |                    |   |
| Payment Date        | Pay New                          |                    |   |
| Contact Information |                                  |                    |   |
| Contact Information |                                  |                    |   |
| First Name          |                                  |                    |   |
| Last Name           |                                  |                    |   |
| Company             | (Optional)                       |                    |   |
| Address 1           |                                  |                    |   |
| Address 2           | (Optional)                       |                    |   |
| City                |                                  |                    |   |
| State               | Select ¥                         |                    |   |
| Zip Code            | (Optional)                       |                    |   |
| Phone Number        |                                  |                    |   |
| Email Address       |                                  |                    |   |
|                     | Become a Registered User         |                    |   |
| Provide Mathing     |                                  |                    |   |
| Payment Method      |                                  |                    |   |
|                     | iample Check<br>123 Main St.     | 1215               |   |
|                     | leytowe, MO 12345<br>9/10/10/    | DATE               |   |
| -                   |                                  | DOLLARS            |   |
| Li Li               | 123454740 ( 005 1111111 / 00121  | 7                  |   |
|                     | Number Number Number (net requin | -0                 |   |
|                     | Personal Che                     | k   Business Check | k |
| Bank Routing Number |                                  |                    |   |
| Bank Account Number |                                  |                    |   |
|                     | Chadles Oferies                  |                    |   |
| Bank Account Type   | This is a husiness account       |                    |   |

When the payment is complete, you will receive a receipt and a confirmation email from U.S. bank. **Important note:** Completing a payment does not complete the submittal process. You must select "Return to Your DEQ Online" and go to the "Submission" tab to complete the submittal process.

| Confirmation                                                                           |  |  |  |
|----------------------------------------------------------------------------------------|--|--|--|
| Please click the Return to 'Your DEQ Online' button to complete the payment process.   |  |  |  |
| Please keep a record of your Confirmation Number, or print this page for your records. |  |  |  |
| Confirmation Number DEQTST000010891                                                    |  |  |  |
| Return to Your DEQ Online                                                              |  |  |  |

Once you have returned to Your DEQ Online, a record of the payment will be shown in the Payment tab.

**Important note:** After making an online payment, go to the "Submission" tab and complete your Submittal within the same business day. DEQ is not able to process "Pending" submittals and payments to "Pending" submittals. The Responsible Official is the type of account that can certify and complete a submittal.

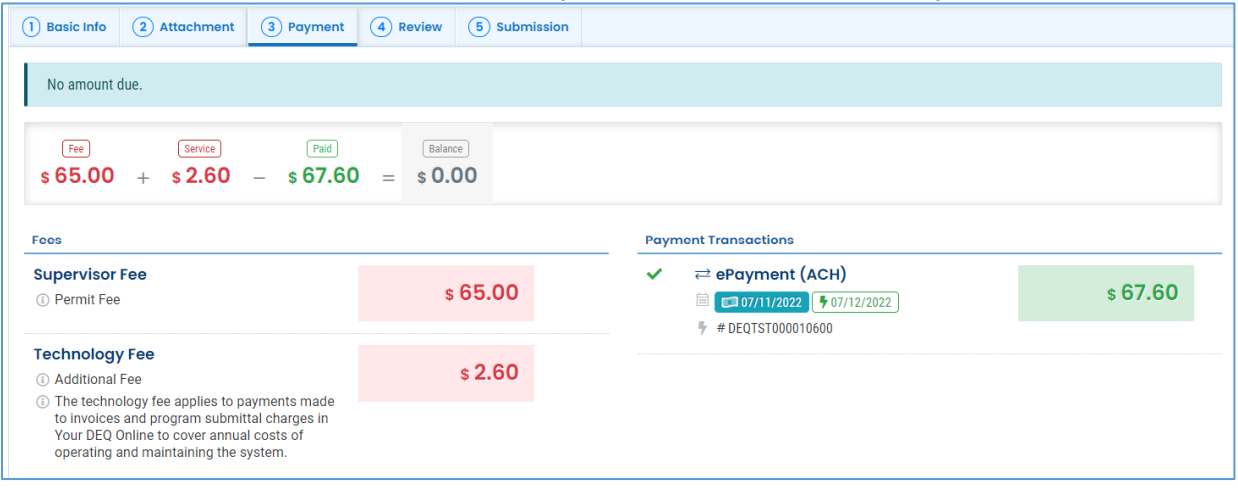

In the "Submission" tab, the RO will review and acknowledge the certification statement, answer the security question which the system selects randomly from the RO's five account security questions and enter their pin number. If the RO needs to reset their security question answer or pin number, see Section 8.

The RO will select "Submit" button that appears at the bottom of the page to send the submittal to DEQ.

| Certification Statement                                                                                  |                                                                                                    |
|----------------------------------------------------------------------------------------------------|----------------------------------------------------------------------------------------------------|
| Declaration of accuracy i                                                                                | formation provided: *                                                                                                    |
| I hereby certify that I am                                                                               | he owner or Responsible Corporate Officer with financial and operational authority over the facility located at the address or location specified.                                                                                                    |
| <ul> <li>I have read an</li> </ul>                                                                       | agree to the above certification statement                                                                                                    |
| Security Question                                                                                        |                                                                                                    |
| Security Question: What i                                                                                | the first and last name of your oldest sibling? *                                                                                                    |
|                                                                                                    |                                                                                                    |
| Show Question Ans                                                                                        | er                                                                                                    |
| PIN Number                                                                                               |                                                                                                    |
| PIN: •                                                                                                   |                                                                                                    |
|                                                                                                    |                                                                                                    |
| curity Precautions                                                                                       |                                                                                                    |
| To prevent your informa<br>security safeguards are<br>responsible for maintai<br>terminated by our discr | ion from being used inappropriately, we maintain stringent system safeguards as well as physical and administrative protection. In addition,<br>Iso powered by VeriSign's Certificates and Authorize.NET's PCI compliant processes. Once we provide you with a password, you are<br>ing the confidentiality of the password. Please note that access to these links, irrespective of the issuance of the User ID and Password, may<br>tion at any time. |
| sclaimer                                                                                                 |                                                                                                    |
| The system, its agencie<br>and despite dedicated o                                                       | officers, or employees protect your confidential information. However personally identifiable information privacy is a new and evolving area,<br>forts, some mistakes and misunderstandings may result. The visitor proceeds to any external sites at their own risk. The development comp<br>y and all liabilities from damages which may result from accessing the website, or from reliance upon any such information.                               |
| specifically discialitis a                                                                               |                                                                                                    |

**Pay by credit card.** For secure payments by credit card through U.S. bank, you will be required to enter card holder and card information. A convenience charge of 2.3% will be added to the total amount due by U.S. Bank. This convenience charge will not be reflected in Your DEQ Online, and it will appear as a separate item on your credit card statement. To begin, select the "Pay Amount Due" button in the "Payment" tab.

| 1 Basic Info 2 Attachme  | nt 3 Payment 4 (4) Review (5) Submission 4                                                                                                    |                      |
|--------------------------|----------------------------------------------------------------------------------------------------|----------------------|
| Please complete the payr | ient process.                                                                                                    |                      |
| DEQ adds a 4% technolog  | y fee to every fee payment processed through YDO.                                                                                                    |                      |
| Fee S<br>\$ 240.00 + \$  | Padd =<br>9.60 - \$ 0.00 = \$ 249.60                                                                                                    | CO<br>Pay Amount Due |
| ⊖ ₹ ACH                  | Credit Card payment method:                                                                                                    | Pay Now              |
| Credit Card              | When clicking <b>Pay Now</b> button, you will be <b>redirected</b> to agency's payment portal to finish the payment.<br>Once finished, you will be redirected back to the system to finish the task. |                      |

In the payment portal, you may register an account with U.S. Bank or pay without registering. If you choose to register an account, U.S. Bank will securely store your payment methods and provide a record of your online payments.

| Welcome to DEC                                    | Q GovOnline Payments                                                                                                    |  |
|---------------------------------------------------|----------------------------------------------------------------------------------------------------|--|
| Please enter your User Name a                     | Please enter your User Name and Password and click Log In. Select Pay Without Registering to complete a one-time payment. |  |
| User Name                                         | Forgot Your User Name?                                                                                                    |  |
| Password                                          | Forgot Your Password?                                                                                                    |  |
| Log In                                            |                                                                                                    |  |
| <u>Register</u><br><u>Pay Without Registering</u> |                                                                                                    |  |

For one-time payments, enter your contact and credit card information. Select "Continue" to process the payment. Note: The system will automatically bring in the contact information from the Your DEQ Online account, but you can change it if needed.

| ly Payment                                                                                                    |                                                                                                    |
|----------------------------------------------------------------------------------------------------|----------------------------------------------------------------------------------------------------|
| DEO Coulorline Dumite                                                                                                    |                                                                                                    |
| Amount Due                                                                                                    | \$67.60                                                                                                    |
|                                                                                                    | 1                                                                                                    |
| yment Information                                                                                                    |                                                                                                    |
| Frequency                                                                                                    | One Time                                                                                                    |
| Payment Amount                                                                                                    | \$67.60                                                                                                    |
| Payment Date                                                                                                    | Pay Now                                                                                                    |
|                                                                                                    |                                                                                                    |
| ontact Information                                                                                                    |                                                                                                    |
| First Name                                                                                                    |                                                                                                    |
|                                                                                                    |                                                                                                    |
| Last Name                                                                                                    |                                                                                                    |
| Company                                                                                                    | (Optional)                                                                                                    |
| Address 1                                                                                                    |                                                                                                    |
| Address 2                                                                                                    | (Optional)                                                                                                    |
| City                                                                                                    |                                                                                                    |
| State                                                                                                    | Select 🗸                                                                                                    |
| Zip Code                                                                                                    | (Optional)                                                                                                    |
| Phone Number                                                                                                    |                                                                                                    |
| Email Address                                                                                                    |                                                                                                    |
|                                                                                                    |                                                                                                    |
|                                                                                                    | Become a Registered User 💭                                                                                                    |
|                                                                                                    |                                                                                                    |
| ayment Method                                                                                                    |                                                                                                    |
| Card Number                                                                                                    |                                                                                                    |
|                                                                                                    | Marth as Very as                                                                                                    |
| Expiration Date                                                                                                    | Month V Year V                                                                                                    |
| Card Security Code                                                                                                    | rên                                                                                                    |
| Card Billing Address                                                                                                    | Use my contact information address     Use a different address                                                                                                    |
|                                                                                                    |                                                                                                    |
| 2.3% convenience fee will be added by US Bank for<br>our payment. The fee will not be shown in Your DEQ<br>onvenience fee. | this credit card transaction. The convenience fee will be displayed on the next page where you can cancel or confirn<br>Online. There will be two (2) charges on your credit card statement, one for the DEQ payment and one for the |
| OTE: US Bank does not add convenience fees for AC<br>orner of this page.                                                   | H e-payments. If you would like to select a different payment method, click the Exit link in the upper right hand                                                                                                    |
| Continue Cancel                                                                                                    |                                                                                                    |

When the payment is complete, you will receive a receipt and a confirmation email from U.S. bank. **Important note:** Completing a payment does not complete the submittal process. You must select "Return to Your DEQ Online" and go to the "Submission" tab to complete the submittal process.

| Confirmation                                                                           |
|----------------------------------------------------------------------------------------|
| Please click the Return to 'Your DEQ Online' button to complete the payment process.   |
| Please keep a record of your Confirmation Number, or print this page for your records. |
| Confirmation Number DEQTST000010891                                                    |
| Return to Your DEQ Online                                                              |

Once you have returned to Your DEQ Online, the processed payment will be shown in the "Payment" tab. The Responsible Official is the type of account that is able to certify and complete a submittal.

**Important note:** The RO should proceed to the "Submission" tab to complete the submittal within the same business day of completing the payment. DEQ is not able to process "Pending" submittals and payments to "Pending" submittals.

| 1) Basic Info 2) Attachment 3) Payment                                                                                            | 4 Review 5 Submission |                                                                                                    |         |
|----------------------------------------------------------------------------------------------------|-----------------------|----------------------------------------------------------------------------------------------------|---------|
| No amount due.                                                                                                    |                       |                                                                                                    |         |
| Fee         Service         Paid           \$ 65.00         +         \$ 2.60         -         \$ 67.60                          | Balance \$ 0.00       |                                                                                                    |         |
| Fees                                                                                                    |                       | Payment Transactions                                                                                                    |         |
| Supervisor Fee<br>① Permit Fee                                                                                                    | \$ 65.00              | <ul> <li>Credit Card</li> <li>Credit Card</li> <li>O7/13/2022</li> <li># 07/13/2022</li> <li># DEQTST000010701</li> </ul> | s 67.60 |
| Technology Fee  Additional Fee  Technology fee applies to payments made                                                           | \$ <b>2.60</b>        |                                                                                                    |         |
| to invoices and program submittal charges in<br>Your DEQ Online to cover annual costs of<br>operating and maintaining the system. |                       |                                                                                                    |         |

In the "Submission" tab, the RO will review and acknowledge the certification statement, answer the security question which the system selects randomly from the RO's five account security questions and enter their pin number. If the RO needs to reset their security question answer or pin number, see Section 8.

The RO will select "Submit" button that appears at the bottom of the page to send the submittal to DEQ.

| 1 Basic Info                                                    | 2 Attachment                                                                              | 3 Payment                                                               | (4) Review                                           | 5 Submission                                                    |                                                                                                    |
|-----------------------------------------------------------------|-------------------------------------------------------------------------------------------|-------------------------------------------------------------------------|------------------------------------------------------|-----------------------------------------------------------------|----------------------------------------------------------------------------------------------------|
| Certification S                                                 | Statement                                                                                 |                                                                         |                                                      |                                                                 |                                                                                                    |
| Declaration of                                                  | f accuracy informati                                                                      | on provided: •                                                          |                                                      |                                                                 |                                                                                                    |
| I hereby cert                                                   | tify that I am the own                                                                    | er or Responsible                                                       | Corporate Office                                     | r with financial and o                                          | operational authority over the facility located at the address or location specified.                                                                                                    |
| I have                                                          | e read and agre                                                                           | e to the above                                                          | certificatio                                         | n statement                                                     |                                                                                                    |
| Security Ques                                                   | stion                                                                                     |                                                                         |                                                      |                                                                 |                                                                                                    |
| Security Ques                                                   | tion: What is the first                                                                   | t and last name of                                                      | your oldest sibl                                     | ing? •                                                          |                                                                                                    |
|                                                                 |                                                                                           |                                                                         |                                                      |                                                                 |                                                                                                    |
| Show Que                                                        | estion Answer                                                                             |                                                                         |                                                      |                                                                 |                                                                                                    |
| PIN Number                                                      |                                                                                           |                                                                         |                                                      |                                                                 |                                                                                                    |
| PIN: *                                                          |                                                                                           |                                                                         |                                                      |                                                                 |                                                                                                    |
|                                                                 |                                                                                           |                                                                         |                                                      |                                                                 |                                                                                                    |
| ecurity Precau                                                  | utions                                                                                    |                                                                         |                                                      |                                                                 |                                                                                                    |
| To prevent yo<br>security safe<br>responsible f<br>terminated b | our information fro<br>eguards are also po<br>for maintaining the<br>by our discretion at | m being used in<br>owered by VeriSi<br>e confidentiality o<br>any time. | appropriately,<br>gn's Certificate<br>of the passwor | we maintain string<br>es and Authorize.N<br>d. Please note tha  | ent system safeguards as well as physical and administrative protection. In addition, the<br>IET's PCI compliant processes. Once we provide you with a password, you are<br>t access to these links, irrespective of the issuance of the User ID and Password, may be |
| Disclaimer                                                      |                                                                                           |                                                                         |                                                      |                                                                 |                                                                                                    |
| The system,<br>and despite of<br>specifically d                 | its agencies, office<br>dedicated efforts, s<br>disclaims any and a                       | ers, or employees<br>some mistakes a<br>all liabilities from            | s protect your o<br>and misunders<br>a damages whi   | confidential inform<br>tandings may resu<br>ich may result fron | nation. However personally identifiable information privacy is a new and evolving area,<br>ult. The visitor proceeds to any external sites at their own risk. The development company<br>n accessing the website, or from reliance upon any such information.         |
|                                                                 | Submit                                                                                    |                                                                         |                                                      |                                                                 |                                                                                                    |

**Pay by check.** To pay by check, select check by mail and click "Confirm Check by Mail." You will receive a message asking you to confirm the payment method.

| 1 Basic Info 2 Attachr                                                          | ment 3 Payment • 4 Review 5 Submission •                                                                                                    |                          |
|---------------------------------------------------------------------------------|----------------------------------------------------------------------------------------------------|--------------------------|
| Please complete the pa                                                          | yment process.                                                                                                    |                          |
| DEQ adds a 4% technol                                                           | logy fee to every fee payment processed through YDO.                                                                                                    |                          |
| Fee<br>\$ 240.00 + \$                                                           | Service         Paid         Due           \$ 9.60         -         \$ 0.00         =         \$ 249.60                                                                           | O<br>Pay Amount Due      |
| <ul> <li>○ 군 ACH</li> <li>○ 급 Credit Card</li> <li>◎ 코 Check by Mail</li> </ul> | Check by Mail payment method:<br>Please make the check payable to<br>DEQ Financial Services – LBX3615<br>P.O. Box 3615<br>Portland OR 97208-3615                                   | Confirm<br>Check by Mail |
| i You I<br>show<br>and<br>of the                                                | have selected Check by Mail. The system will<br>v the balance due until the check is received<br>posted. Please include a copy of your receipt<br>e Application with your Payment. |                          |

After you select "OK" to confirm, the "Payment" tab will display with a reminder message "Check in Transit/Waiting." The system will continue to display the "Check in Transit/Waiting" record until the check is received by DEQ, after which time, DEQ will begin to process the submittal.

ОК

To delete your check by mail selection, select the trash can  $\overline{\mathbf{D}}$  icon. After your check by mail selection has been deleted, all payment options will be available.

| (1) Basic Info (2) Attachment (3) Payment (4) Review (5) Submission                                                                                                    | D                                      |                                                                                            |         |
|----------------------------------------------------------------------------------------------------|----------------------------------------|--------------------------------------------------------------------------------------------|---------|
| ▲ Reminder: Payment of \$249.60 is due until the full amount has been received and po<br>DEQ adds a 4% technology fee to every fee payment processed through YDC                                  | sted.<br>).                            |                                                                                            |         |
| Fee         Service         Fail         Dae           \$ 240.00         +         \$ 9.60         -         \$ 0.00         =         \$ 249.60                                                  | Amount in Transit/Waiting<br>\$ 249.60 |                                                                                            |         |
| Fees                                                                                                    |                                        | Payment Transactions                                                                       |         |
| Application Filing Fee () Permit/License/Certificate Fee                                                                                                    | \$ 123.00                              | ▲ Reminder: Payment of \$249.60 is due until the full amount has been received and posted. |         |
| <ul> <li>Application Filing Fee OAR 340-071-0140 TABLE 9D - WPCF PERMIT<br/>FEES</li> </ul>                                                                                                    |                                        | E Check by Mail      D                                                                     | \$ 0.00 |
| Surcharge Fee O Permit/License/Certificate Fee                                                                                                    | s 117.00                               | 1 Results                                                                                  |         |
| <ol> <li>Surcharge Fee</li> </ol>                                                                                                    |                                        |                                                                                            |         |
| Technology Fee  Additional Fee  The technology fee applies to payments made to invoices and program submittal charges in Your DEO Online to cover annual to favore the technology of the sectors. | s 9.60                                 |                                                                                            |         |

**Important note:** Completing a payment does not complete the submittal process. The Responsible Official must complete the instructions in the "Submittal" tab to complete the submittal process.

In the "Submission" tab, the RO will review and acknowledge the certification statement, answer the security question which the system selects randomly from the RO's five account security questions and enter their pin number. If the RO needs to reset their security question answer or pin number, see Section 8.

The RO will select "Submit" button that appears at the bottom of the page to send the submittal to DEQ.

|                                                                                                    | tatement                                                                                                    |
|----------------------------------------------------------------------------------------------------|----------------------------------------------------------------------------------------------------|
| Declaration of                                                                                                    | accuracy information provided: *                                                                                                    |
| I hereby certi                                                                                                    | fy that I am the owner or Responsible Corporate Officer with financial and operational authority over the facility located at the address or location specified.                                                                                                    |
| I have                                                                                                    | read and agree to the above certification statement                                                                                                    |
| Security Quest                                                                                                    | ion                                                                                                    |
| Security Quest                                                                                                    | ion: What is the first and last name of your oldest sibling? *                                                                                                    |
|                                                                                                    |                                                                                                    |
| Show Que                                                                                                    | stion Answer                                                                                                    |
| PIN Number                                                                                                    |                                                                                                    |
| PIN: *                                                                                                    |                                                                                                    |
|                                                                                                    |                                                                                                    |
|                                                                                                    |                                                                                                    |
| curity Precaul                                                                                                    | ions                                                                                                    |
| To prevent yo<br>security safe<br>responsible fi<br>terminated by                                                                                    | ions<br>ur information from being used inappropriately, we maintain stringent system safeguards as well as physical and administrative protection. In addition, th<br>upards are also powered by VeriSign's Certificates and Authorize.NET's PCI compliant processes. Once we provide you with a password, you are<br>or maintaining the confidentiality of the password. Please note that access to these links, irrespective of the issuance of the User ID and Password, may be<br>our discretion at any time.                                                                                                    |
| To prevent yo<br>security safe<br>responsible fr<br>terminated by<br>sclaimer                                                                        | lons<br>ur information from being used inappropriately, we maintain stringent system safeguards as well as physical and administrative protection. In addition, th<br>juards are also powered by VeriSign's Certificates and Authorize NET's PCI compliant processes. Once we provide you with a password, you are<br>or maintaining the confidentiality of the password. Please note that access to these links, irrespective of the issuance of the User ID and Password, may be<br>our discretion at any time.                                                                                                    |
| curity Precoul<br>To prevent yo<br>security safe;<br>responsible fr<br>terminated by<br>cloimer<br>The system, i<br>and despite d<br>specifically di | ions  ur information from being used inappropriately, we maintain stringent system safeguards as well as physical and administrative protection. In addition, th puards are also powered by VeriSign's Certificates and Authorize.NET's PCI compliant processes. Once we provide you with a password, you are or maintaining the confidentiality of the password. Please note that access to these links, irrespective of the issuance of the User ID and Password, may be our discretion at any time.  It is agencies, officers, or employees protect your confidential information. However personally identifiable information privacy is a new and evolving area, edicated efforts, some mistakes and misunderstandings may result. The visitor proceeds to any external sites at their own risk. The development compare sclaims any and all liabilities from damages which may result from accessing the website, or from reliance upon any such information. |

| Fee Detail      |            |                |                |  |
|-----------------|------------|----------------|----------------|--|
| Fee Name        |            | Fee Туре       | Fee Amount     |  |
| Supervisor Fee  |            | Permit Fee     | \$65.00        |  |
| Technology Fee  |            | Additional Fee | \$2.60         |  |
| Payment Detail  |            |                |                |  |
| Payment Date    | Fee Amount | Paid Amount    | Payment Method |  |
| Total:          | \$67.60    | \$0.00         |                |  |
| Attachment List |            |                |                |  |
| Finish          | Print      |                |                |  |

On the PDF of the submittal receipt, you will find mailing instructions and the DEQ Financial Services mailing address at the bottom of the document.

Submittal check payments must include a printed copy of the submittal receipt and be sent to the address below:

> DEQ Financial Services – LBX3615 P.O. Box 3615 Portland OR 97208-3615

Do not mail checks to the any of the Regional DEQ offices as this will delay processing.

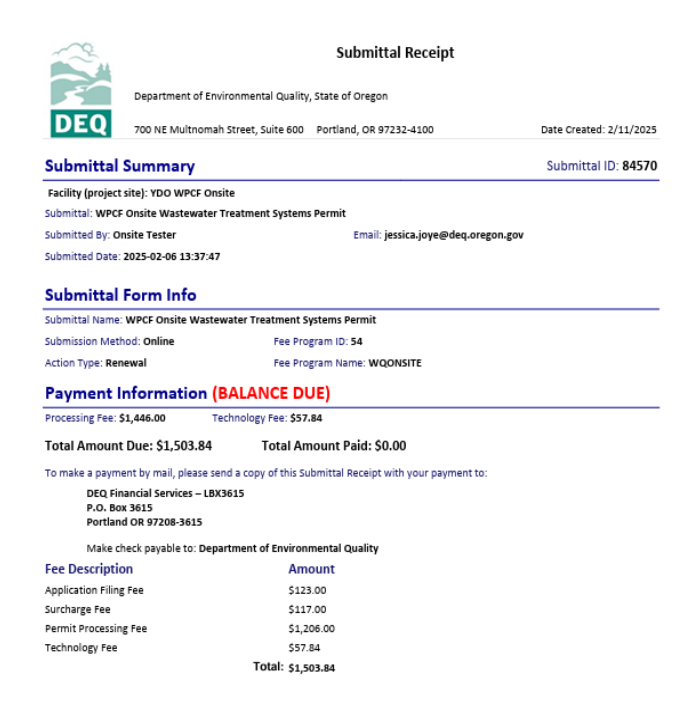

# 3.4. Review tab

Please review your submittal info and any attachments provided. Under the Submittal Form(s) Summary section, sections that are incomplete will be identified with a red x and will indicate the tab with incomplete data.

If needed, please click on the Basic Info Tab or Attachment Tab to make changes to your submission.

| 1) Basic Info (2) Attachment (3) Payment (4) Review (5) Submission ()                                                                                    |                                         |
|----------------------------------------------------------------------------------------------------|-----------------------------------------|
| Please review your submittal info and any attachments provided.<br>If needed, please click on the Basic Info Tab or Attachment Tab to make changes to yo | ur submission.                          |
| Submittal Form(s) Summary                                                                                                    |                                         |
| Please check if the following sections are completed. Click on the PDF (                                                                                 | erlink to open/save/print the PDF form. |
| × Basic Info<br>Fees/Payments                                                                                                    |                                         |
| Fee Paid Balance<br>\$ 0.00 - \$ 0.00 = \$ 0.00                                                                                                    |                                         |
| Mandatory Attachment                                                                                                    | Uploaded Attachment                     |
| Attachments are not required for this Submittal.                                                                                                    |                                         |

### 3.5. Submission tab

Review the Certification Statement and select the box to acknowledge that you have read and agree to the above certification statement. Complete the Submission tab by entering the answer to your security question and inputting your PIN number (for assistance, refer to Section 8). Click the Submit button at the bottom of the Submission tab to complete your facility's WPCF Onsite New Permit Application submittal.

| Basic Info 🏮                  | 2 Attachment     3 Payment     4 Review     5 Submission                                                                                                    |
|-------------------------------|----------------------------------------------------------------------------------------------------|
| Please check t                | the required fields on the form.                                                                                                    |
| Certification Sta             | itement                                                                                                    |
| I certify under               | r penalty of law, based on information and belief formed after reasonable inquiry, the statements and information contained in these documents are true, accurate and complete. |
| 🔲 I have rea                  | ad and agree to the above certification statement                                                                                                    |
| <ol> <li>Required.</li> </ol> |                                                                                                    |
| Security Questio              | n                                                                                                    |
| Security Question             | n: what is the name of your home town newspaper? *                                                                                                    |
|                               |                                                                                                    |
| <ol> <li>Required.</li> </ol> |                                                                                                    |
| Show Quest                    | tion Answer                                                                                                    |
| PIN Number                    |                                                                                                    |
| PIN: *                        |                                                                                                    |
|                               |                                                                                                    |
| <ol> <li>Required.</li> </ol> |                                                                                                    |

When you have completed the review and are ready to submit the relocation notice, select the Submit button at the bottom of the Submission tab.

#### Security Precautions

| We maintain stringent system safeguards and physical and administrative protection to prevent misusing your information. In addition, the security safeguards are also powered by VeriSign<br>Certificates and Authorize.NET's PCI-compliant processes. Once we provide you with a password, you are responsible for maintaining the confidentiality of the password. Please note that<br>access to these links, irrespective of the issuance of the User ID and Password, may be terminated at our discretion at any time. | \$ |
|----------------------------------------------------------------------------------------------------|----|
| Disclaimer The system, agencies, officers, and employees protect your confidential information. However, personally identifiable information privacy is a new and evolving area, and despite dedicated efforts, some mistakes and misunderstandings may result. The visitor proceeds to any external sites at their own risk. The development company expressly disclaims all liabilities from damages resulting from accessing the website or from reliance upon any such information.                                     |    |
| Submit                                                                                                    |    |

If any required fields have not been completed on the submission tab and/or any other tabs, the system will not allow the submission to successfully complete. The tabs at the top of the page will indicate to the user where a required field was not completed. Once the required field has been addressed, return to this Submission tab and select Submit.

After the RO submits a summary of the submission is populated.

| Submission S                                                                                                    | uccessful!                                                                                                    |                                                                   |                                                                                                    |                                                                                                    |
|----------------------------------------------------------------------------------------------------|----------------------------------------------------------------------------------------------------|-------------------------------------------------------------------|----------------------------------------------------------------------------------------------------|----------------------------------------------------------------------------------------------------|
| Confirmation of Submittal:<br>Please click 🔒 Receipt                                                                                                    | <ol> <li>Your application has been received and will be reviewed shortly. 2<br/>to print your receipt.</li> </ol>    | . Check your account, email an                                    | d text message for :                                                                                      | system notification at various milestones.                                                                                                    |
| Submittal Summary                                                                                                    |                                                                                                    |                                                                   | Submittal Forn                                                                                            | n Info                                                                                                    |
| Submittal ID:<br>Submittal Date:                                                                                                    | 85908<br>4/4/2025, 8:43:30 AM                                                                                        |                                                                   | Name:<br>Method:                                                                                          | WPCF Onsite Wastewater Treatment Systems Permit<br>Online Submission                                                                                                    |
| Submittal By:                                                                                                    | Onsite Tester<br>5033785033<br>jessica.joye@deq.oregon.gov                                                           |                                                                   |                                                                                                    |                                                                                                    |
| Owner Information:                                                                                                    | Onsite Tester<br>5033785033<br>jessica.joye@deq.oregon.gov                                                           |                                                                   |                                                                                                    |                                                                                                    |
|                                                                                                    |                                                                                                    |                                                                   |                                                                                                    |                                                                                                    |
| Fee Detail                                                                                                    |                                                                                                    |                                                                   | Certification                                                                                             |                                                                                                    |
| Fee Detail                                                                                                    | Туре                                                                                                    | Amount                                                            | Certification<br>Statement:                                                                               | I hereby certify that the information contained in the application is true and correct to the best of my                                                                                                    |
| Fee Detail Name Application Filing Fee                                                                                                    | <b>Type</b><br>Permit/License/Certificate Fee                                                                        | Amount<br>\$123.00                                                | Certification<br>Statement:                                                                               | I hereby certify that the information contained in the application is true and correct to the best of my<br>knowledge and belief. In addition, I agree to pay all permit fees required by Oregon Administrative<br>rules 340-045 and/or 340-071. This includes a new application fee to obtain the permit and a                                                                                                    |
| Fee Detail Name Application Filing Fee Surcharge Fee                                                                                                    | <b>Type</b><br>Permit/License/Certificate Fee<br>Permit/License/Certificate Fee                                      | Amount<br>\$123.00<br>\$117.00                                    | Certification<br>Statement:                                                                               | I hereby certify that the information contained in the application is true and correct to the best of my<br>knowledge and belief. In addition, I agree to pay all permit fees required by Oregon Administrative<br>rules 340-045 and/or 340-071. This includes a new application fee to obtain the permit and a<br>compliance determination fee invoiced annually by DEQ to maintain the permit.                                                                                                  |
| Fee Detail Name Application Filing Fee Surcharge Fee Technology Fee                                                                                                    | Type<br>Permit/License/Certificate Fee<br>Permit/License/Certificate Fee<br>Additional Fee                           | Amount<br>\$123.00<br>\$117.00<br>\$9.60                          | Certification<br>Statement:<br>Question:                                                                  | I hereby certify that the information contained in the application is true and correct to the best of my<br>knowledge and belief. In addition, I agree to pay all permit fees required by Oregon Administrative<br>rules 340-045 and/or 340-071. This includes a new application fee to obtain the permit and a<br>compliance determination fee invoiced annually by DEQ to maintain the permit.<br>what is the name of your home town newspaper?                                                 |
| Fee Detail           Name           Application Filing Fee           Surcharge Fee           Technology Fee                                                                         | Type<br>Permit/License/Certificate Fee<br>Permit/License/Certificate Fee<br>Additional Fee                           | Amount<br>\$123.00<br>\$117.00<br>\$9.60                          | Certification<br>Statement:<br>Question:<br>Answer:                                                       | I hereby certify that the information contained in the application is true and correct to the best of my knowledge and belief. In addition, I agree to pay all permit fees required by Oregon Administrative rules 340-045 and/or 340-071. This includes a new application fee to obtain the permit and a compliance determination fee invoiced annually by DEG to maintain the permit. what is the name of your home town newspaper?                                                             |
| Fee Detail           Name           Application Filing Fee           Surcharge Fee           Technology Fee           Payment Detail                                                | Type<br>Permit/License/Certificate Fee<br>Permit/License/Certificate Fee<br>Additional Fee                           | Amount<br>\$123.00<br>\$117.00<br>\$9.60                          | Certification<br>Statement:<br>Question:<br>Answer:<br>PIN Number:<br>PO:                                 | I hereby certify that the information contained in the application is true and correct to the best of my knowledge and belief. In addition, I agree to pay all permit fees required by Oregon Administrative rules 340-045 and/or 340-071. This includes a new application fee to obtain the permit and a compliance determination fee invoiced annually by DEQ to maintain the permit. what is the name of your home town newspaper?                                                             |
| Fee Detail           Name           Application Filing Fee           Surcharge Fee           Technology Fee           Payment Detail           Date         Method                  | Type<br>Permit/License/Certificate Fee<br>Permit/License/Certificate Fee<br>Additional Fee<br>Fee Amount             | Amount<br>\$123.00<br>\$117.00<br>\$9.60<br>Paid Amount           | Certification<br>Statement:<br>Question:<br>Answer:<br>PIN Number:<br>RO:<br>Sender IP:                   | I hereby certify that the information contained in the application is true and correct to the best of my<br>knowledge and belief. In addition, I agree to pay all permit fees required by Oregon Administrative<br>rules 340-045 and/or 340-071. This includes a new application fee to obtain the permit and a<br>compliance determination fee invoiced annually by DEQ to maintain the permit.<br>what is the name of your home town newspaper?<br>*********<br>Onsite Tester<br>159/121.206.56 |
| Fee Detail           Name           Application Filing Fee           Surcharge Fee           Technology Fee           Payment Detail           Date         Method           Total: | Type<br>Permit/License/Certificate Fee<br>Permit/License/Certificate Fee<br>Additional Fee<br>Fee Amount<br>\$249.60 | Amount<br>\$123.00<br>\$117.00<br>\$9.60<br>Paid Amount<br>\$0.00 | Certification<br>Statement:<br>Guestion:<br>Answer:<br>PIN Number:<br>RO:<br>Sender IP:                   | I hereby certify that the information contained in the application is true and correct to the best of my<br>knowledge and belief. In addition, I agree to pay all permit fees required by Oregon Administrative<br>rules 340-045 and/or 340-071. This includes a new application fee to obtain the permit and a<br>compliance determination fee invoiced annually by DEQ to maintain the permit.<br>what is the name of your home town newspaper?<br>                                             |
| Fee Detail           Name           Application Filing Fee           Surcharge Fee           Technology Fee           Payment Detail           Date         Method           Total: | Type Permit/License/Certificate Fee Permit/License/Certificate Fee Additional Fee Fee Amount \$249.60                | Amount<br>\$123.00<br>\$117.00<br>\$9.60<br>Paid Amount<br>\$0.00 | Certification<br>Statement:<br>Question:<br>Answer:<br>PIN Number:<br>RO:<br>Sender IP:<br>Mail-to Attach | I hereby certify that the information contained in the application is true and correct to the best of my<br>knowledge and belief. In addition, I agree to pay all permit fees required by Oregon Administrative<br>rules 340-045 and/or 340-071. This includes a new application fee to obtain the permit and a<br>compliance determination fee invoiced annually by DEQ to maintain the permit.<br>what is the name of your home town newspaper?<br>*********<br>Onsite Tester<br>159:121.206.56 |

Click on "Receipt" or "Submittal Form" to review and save as a pdf for your records

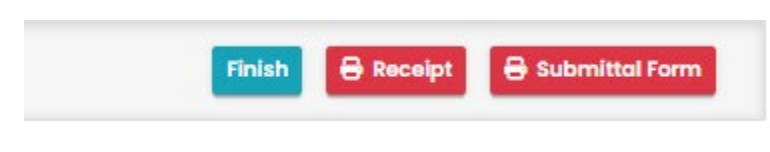

# 4. Password, pin and security questions

# 4.1. Password

To reset your password, select "Forgot Password" from the <u>Your DEQ Online portal login</u> page. You will be asked to enter the email address associated with your account, and you will receive a temporary password through email.

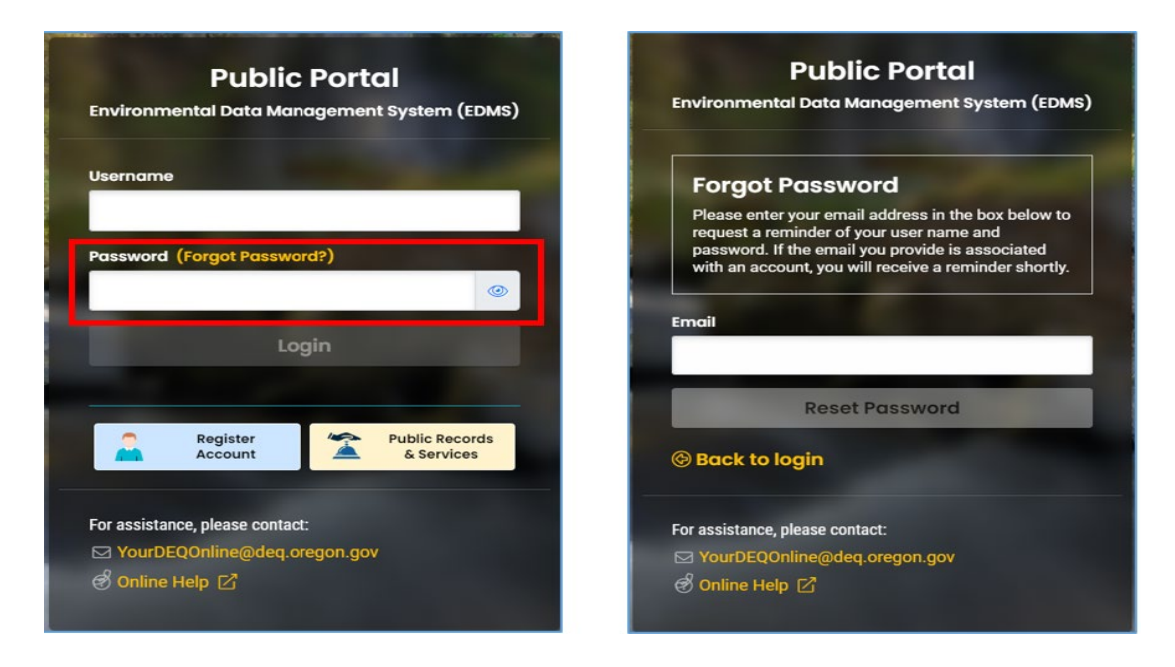

# 4.2. Pin

Responsible Officials use a pin number in the completion of submittals. To reset your pin number, go to "My Account" and select the "Password/Pin" tab. Enter a new pin number and click "Save Pin" to update.

| ≡          | My Account                                                                                                    |                                                                                                    |
|------------|----------------------------------------------------------------------------------------------------|----------------------------------------------------------------------------------------------------|
|            | 13206 RO Onsite Tester                                                                                                    |                                                                                                    |
|            | Basic Info Account Type Password/PIN Security Questions Consultants Verification Linked Licensee                                                                 |                                                                                                    |
| 3          | Password                                                                                                    | PIN                                                                                                    |
|            | Old Password                                                                                                    | New PIN PIN should be at least 8 characters long and contain at least 1 number, at least 1 letter, and 1 of these symbols @\$7%*#76 |
| <b>1</b> 2 |                                                                                                    | Confirm New PIN                                                                                                    |
| 2          | Password should be at least 8 characters long and contain at least 1 number, at least 1 letter, and at least 1 of these symbols @97%/#76<br>Confirm New Possword | Show PIN Sove PIN                                                                                                    |
| <b>2</b>   |                                                                                                    |                                                                                                    |
|            | Save Password Save Password                                                                                                    |                                                                                                    |

# 4.3. Security questions

To complete submittals, Responsible Officials are asked a randomly generated question from the 5 security questions in their account security settings. To reset your security questions, go to "My Account" and select the

"Security Questions" tab. Enter new security questions and select <sup>1</sup> to save.

| = | My Ac    | :ount                                                                                 |   |
|---|----------|---------------------------------------------------------------------------------------|---|
|   | 13206    | RO Onsite Tester                                                                      | > |
|   | Basic Ir | Account Type Password/PIN Security Questions Consultants Verification Linked Licensee |   |
| 3 | 1        | what is your favorite painting or phyto?                                              | ¥ |
|   |          |                                                                                       | ۲ |
| - | 2        | where did you first meet your spouse?                                                 | ~ |
| 8 |          |                                                                                       | ۲ |
|   | 3        | what is the name of your home town newspaper?                                         | • |
|   |          |                                                                                       | ۲ |
|   |          |                                                                                       |   |
|   |          |                                                                                       |   |
|   |          | ð)                                                                                    | 0 |
|   | 5        | where did you graduate from high school?                                              | * |
|   |          |                                                                                       | ۲ |

# 5. Track your submittal status

Responsible Officials and consultant accounts can track the status of their submittal in the Submitted Submittals module. From the Dashboard, expand the left menu by clicking on the menu icon at the top left-hand corner of the screen. Select the 'Submitted Submittals' icon

| « Dashboard                                        |              |
|----------------------------------------------------|--------------|
| Insights                                           | Info         |
| Dashboard<br>Views summary of work progress.       | Info         |
| Submittals                                         | (            |
| Start New Submittal<br>Create new submittals.      |              |
| Pending Submittals<br>Edit unfinished submittals.  | ° <b>≩</b> C |
| Submitted Submittals                               |              |
| Upcoming Obligations<br>Submit compliance reports. | со           |
| 🛌 Pay Invoices/Fees                                |              |

Locate the submittal you would like to monitor by selecting the orange eye icon @.

|        | WPCF Onsite Test                                                                                                    | (i) Approved        | Consite Tester           |   |
|--------|----------------------------------------------------------------------------------------------------|---------------------|--------------------------|---|
| Google | Water Quality         84830         83971         # WOSBUIRGF>-ORWOS0065         Image: Comparison of the comparison of the compariso | (i) Action Transfer | 🛍 👔 2/20/2025 6 days ago | Ť |

# 5.1. Submittal summary tab

Review the status of your submittal, request a revision, withdrawal or amendment.

| <ul> <li>Submitted Submittal Info</li> </ul>                                                                      |                                                                                                    |                                                                                                    |   |
|----------------------------------------------------------------------------------------------------|----------------------------------------------------------------------------------------------------|----------------------------------------------------------------------------------------------------|---|
| 84448 Approved                                                                                                    |                                                                                                    |                                                                                                    | Ľ |
| Submittal Summary Attachment 2 Issuance 8 Email History 9 Payme                                                   | nt Correspondence                                                                                                    |                                                                                                    |   |
| Case Review Summary                                                                                               |                                                                                                    | Submittal Summary                                                                                                    |   |
| Payment Due<br>s 7,859.28<br>Fee: \$7,557.00 / Service: \$302<br>Status<br>Approved<br>by JESSICA JOYE (2/5/2025) | 28                                                                                                    | WPCF Onsite Wastewater Treatment Systems Permit<br>WPCF Onsite Wastewater Treatment Systems Permit Online Form - New Permit Coverage Application<br>4 B4448 [f6005]<br>5 Environmental [Water Quality]<br>6 2/3/2025 29 days ago<br>7 |   |
| Send the request for Revision/Withdrawal/Amend to the administrator                                               | 0                                                                                                    |                                                                                                    |   |
| Revision Withdrawal Amend                                                                                         | <u>Revision</u> : Revision requests would<br>create a new submittal record apart                                                                          | Send Request                                                                                                    |   |
| Request Reason                                                                                                    | from the original submission for<br>users to update. The original<br>submittal will be archived/locked.<br>Withdrawal : Withdrawal requests               |                                                                                                    |   |
|                                                                                                    | would allow users to withdraw the<br>submission from the Authority site.                                                                                  |                                                                                                    |   |
|                                                                                                    | <u>Amend</u> : Amend requests would<br>allow users to modify the data on<br>the current submitted record. No<br>new submittal record shall be<br>created. |                                                                                                    |   |

Review submittal documents, including the form, receipt and attachments.

| end Back Comments                                                                    | × |
|--------------------------------------------------------------------------------------|---|
| 2/3/2025 JESSICA JOYE     Send Back Reason: Incomplete letter see issuance docs.     |   |
| Submittal Documents                                                                  | × |
| Forms/Receipt                                                                        |   |
| 🖶 WPCF Onsite Wastewater Treatment Systems Permit                                    |   |
| Receipt of WPCF Onsite Wastewater Treatment Systems<br>Permit                        |   |
| Attachments                                                                          |   |
| General LUCS.pdf                                                                     |   |
| Project Description and Facility Plans.pdf<br>Project Description and Facility Plans |   |
|                                                                                      |   |

# 5.2. Attachment tab

Review the attachments provided with the submittal.

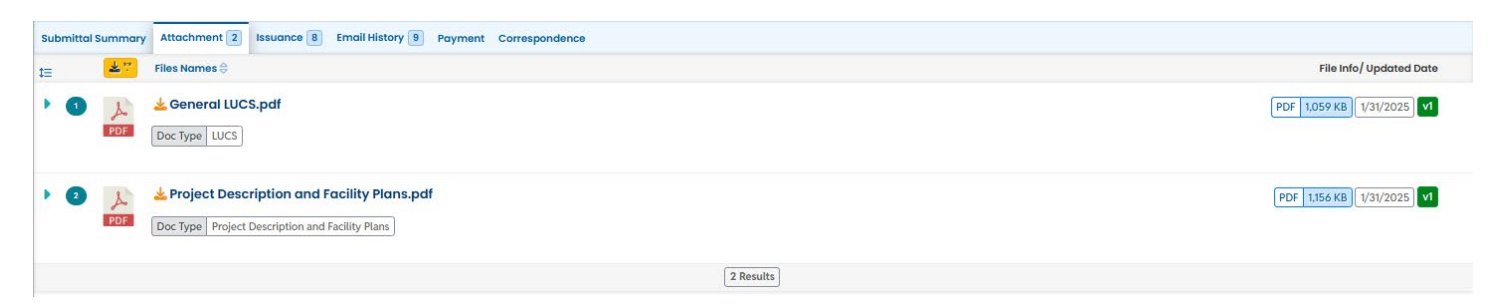

# 5.3. Issuance tab

Review issuance and supporting documents issued by DEQ in response to your submittal. This is where you will find issued permits and approvals for your submittal.

| Final Documents Onsite Incomplete Application .etter - Eugene | Final Documents<br>planapproval        | Final Documents new permit | Final Documents PN_webpublish          |
|---------------------------------------------------------------|----------------------------------------|----------------------------|----------------------------------------|
| 3 Issued                                                      | (i) Issued                             | i Issued                   | (i) Issued                             |
| Document # Incomplete letter                                  | Document # Plan approved               | Document # WOSBIIRGF>-O    | RWOS0069 ③ Document # PN               |
| · 5/3/2025                                                    | ······································ |                            | ······································ |
| 5                                                             | <u>ل</u>                               |                            |                                        |

# 5.4. Email history tab

Review all email correspondence related to the submittal. Click on the blue arrow to the left of the subject and expand the record to review the detailed correspondence.

| Submittal Summary Attachment 2 Issuance 8 Email History 9 Payment                                                                                                 | Correspondence                                                                                                    |                                                                                                    |
|----------------------------------------------------------------------------------------------------|----------------------------------------------------------------------------------------------------|----------------------------------------------------------------------------------------------------|
| 1= Subject                                                                                                    | From/To                                                                                                    | Sent on                                                                                                    |
| <ul> <li>UAT] Submission Received</li> </ul>                                                                                                    | <ul> <li>Fm YourDEQOnline@govonlinesaas.com</li> <li>To jessica.joye@deq.oregon.gov</li> </ul>                                                                                    | [2/3/2025, 9:34:16 AM] ✓                                                                                   |
| Dear Onsite Tester: This email serves to inform you that we have received your si<br>for using the Environmental Data Management System (YourDEQOnline). If you h | ubmission: Submission Name: WPCF Onsite Wastewater Treatment Systems Permit Submissio<br>ave any questions, please contact the Oregon DEQ at DEQInfo@deq.state.or.us Regards, You | in ID: 84448 Submitted Date: 2/3/2025 9:39:37 AM Submitted By: Onsite Tester Thank you<br>urDEQOnline Team |

# 5.5. Payment tab

Review payment history, see any outstanding payments and make payments if necessary. To make a payment, follow the detailed instructions for the submittal type.

| 84448 Approved                                                                                                    |                                                                              |                                                                                                    | Ø       |
|----------------------------------------------------------------------------------------------------|------------------------------------------------------------------------------|----------------------------------------------------------------------------------------------------|---------|
|                                                                                                    | dyment Correspondence                                                        |                                                                                                    |         |
| Tree         Service         Paid           \$ 7,557.00         +         \$ 302.28         -         \$ 0.00         =         \$ 7                                                                                      | Due         Amount in Transit/Walting           7,859.28         \$ 6,529.12 |                                                                                                    |         |
| Fees                                                                                                    |                                                                              | Payment Transactions                                                                                |         |
| Application Filing Fee<br>① Permit/License/Certificate Fee<br>前                                                                                                    | \$ 123.00 <sup>₹</sup>                                                       | Reminder: Payment of \$6,52212 is due until the full amount has been received and  ED Check by Moil | posted. |
| <ul> <li>Application Filing Fee OAR 340-071-0140 TABLE 9D - WPCF<br/>PERMIT FEES</li> </ul>                                                                                                    |                                                                              | iii 🖾 1/31/2025                                                                                     | \$ 0.00 |
| Surcharge Fee                                                                                                    | ₹                                                                            | 1 Results                                                                                           |         |
| <ul> <li>○ Permit/License/Certificate Fee</li> <li> <sup>1</sup> 2/3/2025             <sup>1</sup> Surcharge Fee      </li> </ul>                                                                                         | \$ 117.00                                                                    |                                                                                                    |         |
| Permit Processing Fee<br>○ Additional Fee<br>12/3/2025                                                                                                    | \$ 4,832.00 <sup>₹</sup>                                                     |                                                                                                    |         |
|                                                                                                    |                                                                              |                                                                                                    |         |
| Plan Review Fee<br>() Fee Adjustment<br>() 2/3/2025                                                                                                    | \$ 1,206.00 ₹                                                                |                                                                                                    |         |
| Technology Fee                                                                                                    | \$ 251.12 <sup>₹</sup>                                                       |                                                                                                    |         |
| <ul> <li>P (2/2/2025)</li> <li>The technology fee applies to payments made to invoices and<br/>program submittal charges in Your DEQ Online to cover annual<br/>costs of operating and maintaining the system.</li> </ul> |                                                                              |                                                                                                    |         |
| Ist Annual Compliance Determination Fee () Permit/License/Certificate Fee                                                                                                    | \$ 1,279.00                                                                  |                                                                                                    |         |

# 5.6. Correspondence tab

Use the correspondence tab to communicate with DEQ WPCF Onsite staff regarding your submittal. Message history will be captured below the chat box.

| Submitte | al Summary Attachment 2 Issuance 8 Email History 9 Payment Correspondence                                                                                                    |                          |
|----------|----------------------------------------------------------------------------------------------------|--------------------------|
| 2        | Start a correspondence thread                                                                                                    | Post                     |
|          | Correspondence Date/Time                                                                                                    |                          |
|          | mm/dd/yyyy -:                                                                                                    | •                        |
| _        |                                                                                                    |                          |
| - 0      | Agency JESSICA JOYE 2/5/2025, 10:02:00 AM 2/5/2025<br>Draft permit is ready for applicant review. See issuance documents in public portal. Next up 30-day public notice to be posted today. | 2<br>Reply               |
| 4        | Public Onsite Tester 2/5/2025. 10:14:28 AM 2/5/2025      We are requesting the frequency of effluent sampling and reporting to be annual and not semi-annual due to cost of service.        |                          |
|          | Agency JESSICA JOYE 2/5/2025, 10:16:21AM 2/5/2025                                                                                                    |                          |
|          | Thank you for your comment. DEQ will review your comment and address in the permit issuance letter.                                                                                         |                          |
|          | Reply message                                                                                                    |                          |
|          |                                                                                                    | (Remaining Length: 4000) |
|          |                                                                                                    | Reply                    |
|          |                                                                                                    |                          |

# 6. WPCF Onsite Permitting Staff Contacts

Information about WPCF Onsite water quality permits and DEQ's regulations may be obtained from the DEQ web page at <u>http://www.oregon.gov/deq/</u>. All inquiries about this permit should be directed to the regional office for the area where the source is located. DEQ's regional offices are as follows:

| Counties                                  | Office Address and Telephone                           |  |
|-------------------------------------------|--------------------------------------------------------|--|
| Benton, Clackamas, Clatsop, Columbia,     | Department of Environmental Quality - Western Region   |  |
| Coos, Curry, Douglas, Jackson, Josephine  | Lisa MacGregor                                         |  |
| Lane, Lincoln, Linn, Marion, Multnomah,   | Telephone: (541)686-7905                               |  |
| Polk, Tillamook, Washington and Yamhill   | Email: Lisa.Macgregor@deq.oregon.gov                   |  |
| Baker, Crook, Deschutes, Gilliam, Grant,  | Department of Environmental Quality - Pendleton Office |  |
| Harney, Hood River, Jefferson, Klamath,   | Patty Isaak                                            |  |
| Lake, Malheur, Morrow, Sherman, Umatilla, | Telephone: (541)613-1125                               |  |
| Union, Wallowa, Wasco and Wheeler         | Email: Patty.Isaak@deq.oregon.gov                      |  |

# 7. Helpdesk and Resources

For more information, training and resources, go to the <u>Your DEQ Online Help page</u>. For technical assistance, contact the <u>Your DEQ Online Helpdesk</u>.

# 8. Revision history

| Revision | Date      | Changes                    | Editor     |
|----------|-----------|----------------------------|------------|
| 1.0      | 3/22/2025 | Initial draft              | J.Joye     |
| 1.0      | 5/12/2025 | Style and formatting edits | A.Hallmark |
|          |           |                            |            |
|          |           |                            |            |